**Digital Signage OPS Module User's Manual** 

The digital signage display Optional Pluggable Specification (OPS) which enables a standard and easier integration of a digital signage computing system or a pluggable module into the display panel.

**User Guide Version 1.0** 

# WinMate Communication INC.

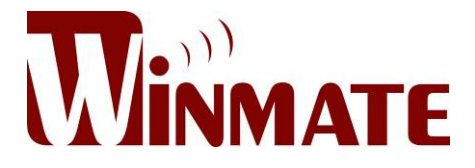

# **Revision History**

| Version | Date       | Note | Author    |
|---------|------------|------|-----------|
| 1.0     | 2011.08.26 |      | Henry Hsu |

# Package List

Before using this Digital Signage Evaluation Kit, please make sure that all the items listed below

are present in your package

- 1. Box (Packaging)
- 2. 1 x Pluggable Module
- 3. 1 x User's Manual & Driver DVD

Make sure that all of the items listed above are present. Do not attempt to apply power to the system if there is damage to any of its components.

# FCC Statement

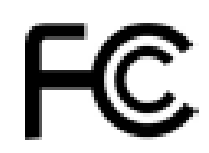

This device complies with part 15 FCC rules. Operation is subject to the following two conditions :

- This device may not cause harmful interference.
- This device must accept any interference received including interference that may cause undesired operation.

This equipment has been tested and found to comply with the limits for a class "a" digital device, pursuant to part 15 of the FCC rules. These limits are designed to provide reasonable protection against harmful interference when the equipment is operated in a commercial environment. This equipment generates, uses, and can radiate radio frequency energy and, if not installed and used in accordance with the instruction manual, may cause harmful interference to radio communications. Operation of this equipment in a residential area is likely to cause harmful interference in which case the user will be required to correct the interference at him own expense.

# **Copyright Notice**

ALL RIGHTS RESERVED. No part of this document may be reproduced, copied, translated, or transmitted in any form or by any means, electronic or mechanical, for any purpose, without the prior written permission of the original manufacturer.

# Trademark Acknowledgement

Brand and product names are trademarks or registered trademarks of their respective owners.

### Disclaimer

We reserve the right to make changes, without notice, to any product, including circuits and/or software described or contained in this manual in order to improve design and/or performance. We assume no responsibility or liability for the use of the described product(s), conveys no license or title under any patent, copyright, or masks work rights to these products, and makes no representations or warranties that these products are free from patent, copyright, or mask work right infringement, unless otherwise specified. Applications that are described in this manual are for illustration purposes only. We Communication Inc. make no representation or warranty that such application will be suitable for the specified use without further testing or modification.

# Warranty

We warrant that each of its products will be free from material and workmanship defects for a period of one year from the invoice date. If the customer discovers a defect, We will, at its option, repair or replace the defective product at no charge to the customer, provided it is returned during the warranty period of one year, with transportation charges prepaid. The returned product must be properly packaged in it's original packaging to obtain warranty service.

If the serial number and the product shipping data differ by over 30 days, the in-warranty service will be made according to the shipping date. In the serial numbers the third and fourth two digits give the year of manufacture, and the fifth digit means the month (e.g., with A for October, B for November and C for December).

For example, the serial number 1W11Axxxxxx means October of year 2011.

# **Customer Service**

We provide service guide for any problem as follow steps : First, contact with your distributor, sales representative, or our customer service center for technical support if you need additional assistance. You may have the following information ready before you call :

- Product serial number
- Peripheral attachments
- Software (OS, version, application software, etc.)
- Description of complete problem
- The exact wording of any error messages

In addition, free technical support is available from our engineers every business day. We are always ready to give advice on application requirements or specific information on the installation and operation of any of our products. Please do not hesitate to call or e-mail us.

# Safety Precautions

Warning!

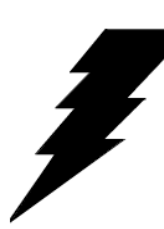

Always completely disconnect the power cord from your chassis whenever you work with the hardware. Do not make connections while the power is on. Sensitive electronic components can be damaged by sudden power surges. Only experienced electronics personnel should open the Player chassis.

### Caution!

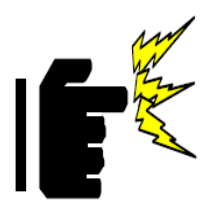

Always ground yourself to remove any static charge before touching the CPU card. Modern electronic devices are very sensitive to static electric charges. As a safety precaution, use a grounding wrist strap at all times. Place all electronic components in a static-dissipative surface or static-shielded bag when they are not in the chassis.

# Safety and Warranty

- 1. Please disconnect this equipment from any AC outlet before cleaning. Do not use liquid or spray detergents for cleaning. Use a damp cloth.
- 2. For pluggable equipment, the power outlet must be installed near the equipment and must be easily accessible.
- 3. Keep this equipment away from humidity.
- 4. Put this equipment on a reliable surface during installation. Dropping it or letting it fall could cause damage.
- 5. The openings on the enclosure are for air convection. Protect the equipment from overheating. DO NOT COVER THE OPENINGS.
- 6. Make sure the voltage of the power source is correct before connecting the equipment to the power outlet.
- 7. All cautions and warnings on the equipment should be noted.
- 8. If the equipment is not used for a long time, disconnect it from the power source to avoid damage by transient over-voltage.
- 9. Never pour any liquid into an opening. This could cause fire or electrical shock.
- 10. Never open the equipment. For safety reasons, only qualified service personnel should open the equipment.
- 11. If any of the following situations arises, get the equipment checked by service personnel:
  - A. Liquid has penetrated into the equipment.
  - B. The equipment has been exposed to moisture.
  - C. The equipment does not work well, or you cannot get it to work according to the user's manual.
  - D. The equipment has been dropped and damaged.
  - E. The equipment has obvious signs of breakage.
- 12. Do not leave this equipment in an uncontrolled environment where the storage temperature is below -20° C (-4°F) or above 60° C (140° F). It may damage the equipment.

# **Table of Contents**

| 1. Introduction                                              |
|--------------------------------------------------------------|
| 1.1 Reference Solution Lineup with Intel Platform8           |
| 1.2   Reference Documents                                    |
| 1.3Terms and Abbreviation9                                   |
| 2. Mechanical Assembly10                                     |
| 2.1 Package Information10                                    |
| 2.2 The Pluggable Module10                                   |
| 2.3 Mechanical Specifications12                              |
| 3. Thermal Specifications                                    |
| 3.1 Thermal Management for the Pluggable Module19            |
| 3.2 Thermal Management in the Reference Display Panel System |
| 4. Mechanical Design                                         |
| 4.1 The Prototype                                            |
| 5. BIOS Setting                                              |
| 5.1 Advanced Setting                                         |
| 5.3 Boot                                                     |
| 5.4 Security                                                 |
| 5.5 Save & Exit                                              |

# **1. Introduction**

# **1.1** Reference Solution Lineup with Intel Platform

The purpose of this document is to describe the thermal design requirements of the Digital Signage Pluggable Module. This module is based on the Intel<sup>®</sup> Core<sup>™</sup> i5-2515E processor with Mobile Intel<sup>®</sup> 6 Series Express Chipset (QM67) platform and also future products. The Pluggable Module is targeted to provide an interchangeable solution to the digital signage media players with compatible connector. This document provides the module form factor, connector specification, reference thermal solution, and boundary conditions in order to ensure the functionally of the module in all compatible display panel system.

The Digital Signage Pluggable Module platform has two reference solutions, as listed in the table below:

| Digital Signage<br>Pluggable<br>Module | Intel <sup>®</sup> Core <sup>™</sup><br>Processor | CPU TDP(W) | Thermal Solution | System Dimension (mm) |
|----------------------------------------|---------------------------------------------------|------------|------------------|-----------------------|
| Type 1                                 | i5-2515E                                          | 35W        | Active           | 200x119x30            |

# **1.2** Reference Documents

| Document                                     | Document<br>No./Location                                                                                                    |
|----------------------------------------------|----------------------------------------------------------------------------------------------------|
| Digital Signage Open Pluggable Specification | 324427                                                                                                    |
| JAE TX24/TX25 connector product brief        | http://jae-connectors.com/en/pdf/2008-40-<br>TX24TX25.pdf                                                                     |
| JAE plug connector details and drawing       | http://jae-<br>connectors.com/en/product_en.cfm?l_code=EN&s<br>eries_code=TX24/TX25&product_number=TX25-<br>80P-LT-H1E        |
| JAE receptacle connector details and drawing | <u>http://jae-</u><br>connectors.com/en/product_en.cfm?l_code=EN&s<br>eries_code=TX24/TX25&product_number=TX24-<br>80R-LT-H1E |

# **1.3 Terms and Abbreviation**

| Term  | Description                                                               |
|-------|---------------------------------------------------------------------------|
| DIMM  | Dual In-line Memory Module                                                |
| EPIC  | Embedded Platform for Industrial Computing form factor<br>165 mm x 115 mm |
| FAR   | Free Area Ratio                                                           |
| OPS   | Open Pluggable Specification                                              |
| SATA  | Serial ATA                                                                |
| SSD   | Solid State Drive                                                         |
| USB   | Universal Serial Bus                                                      |
| VESA  | Video Electronics Standards Association                                   |
| Wifi  | Wireless IEEE 802.11 technology                                           |
| Wimax | Worldwide Interoperability for Microwave Access                           |

# 2. Mechanical Assembly

# 2.1 Package Information

The Intel<sup>®</sup> Core<sup>TM</sup> i5-2515E processor come in BGA packaging with package size 34x28 mm. The QM67 chipset is a Platform Controller Hub (PCH) that comes in an FCBGA package, which consists of a silicon die mounted face down on an organic substrate populated with solder balls on the bottom side. The package size of the PCH is 25x27 mm.

# 2.2 The Pluggable Module

**Figure 1**\_shows the features overview of the Pluggable Module. The module front panel consists of the antenna slots, power/reset buttons, audio jacks, RJ45 connector, a DSP port, and 2xUSB ports. The sides of the module consist of 4 guide holes which, when come into contact with the locking pins on the guide rail, lock the module during docking/undocking.

**Figure 2** shows the dimensions of the Pluggable Module. The overall dimension of the module including the mounting frame is 200mm x 119mm x 30mm. Figure 2 also shows the location of the front panel screw holes as well as the security lock.

## Figure 1. The Pluggable Module

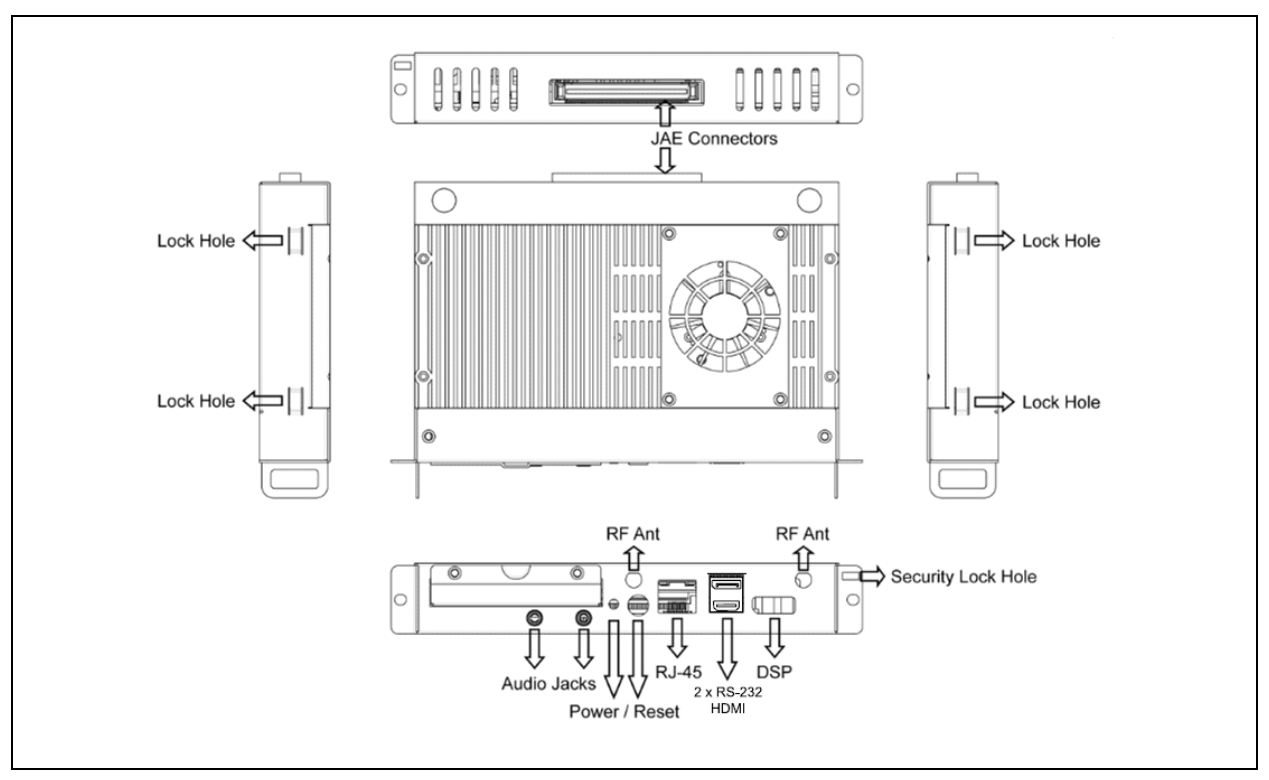

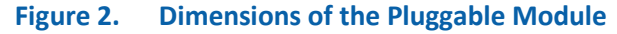

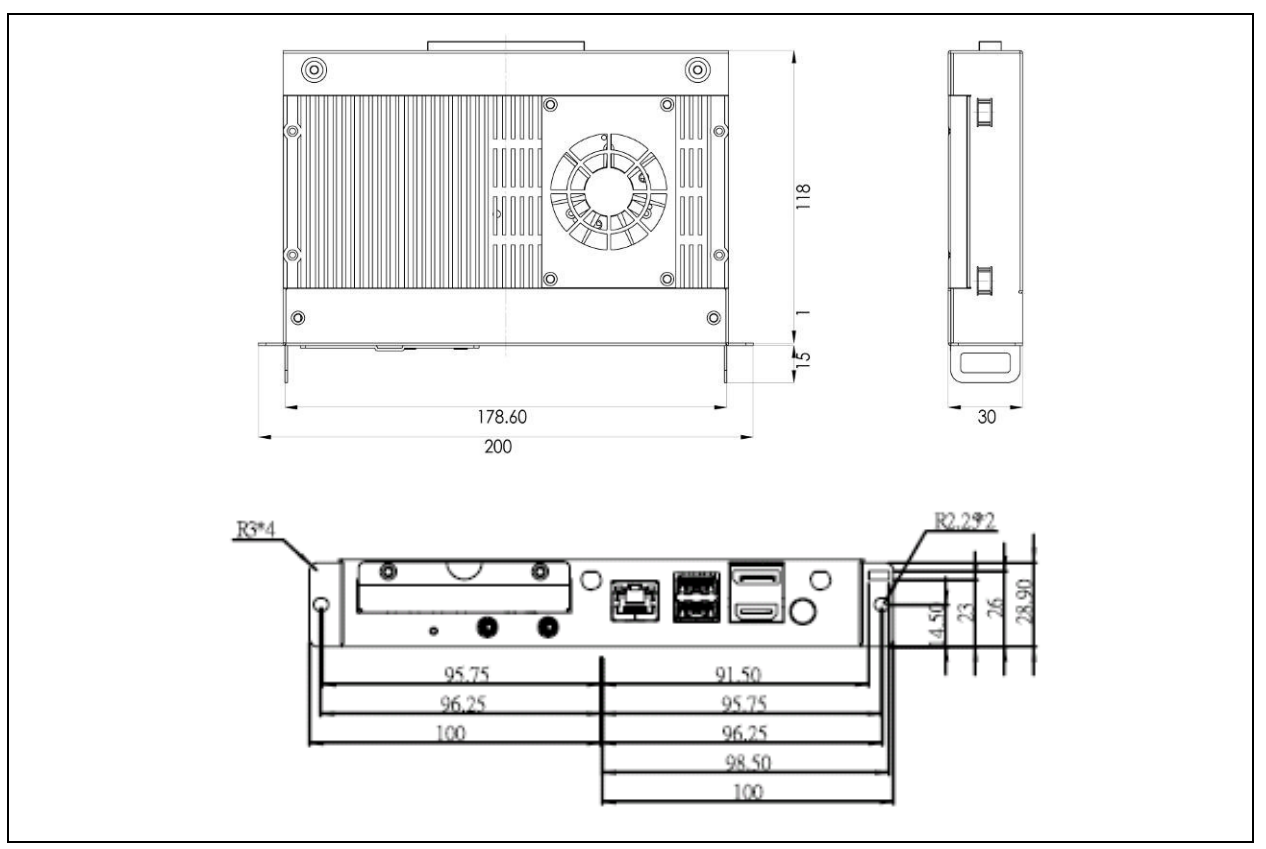

# 2.3 Mechanical Specifications

**Figure 3** shows the Pluggable Module docked at a display panel system. In this reference design, the module is docked and undocked in vertical direction. There are two system fans that drive room temperature air to enter the system through the vent holes at the back cover. Notice that in Figure the system fans are inclined at an angle to the vertical direction in order to align with the shape of the back cover.

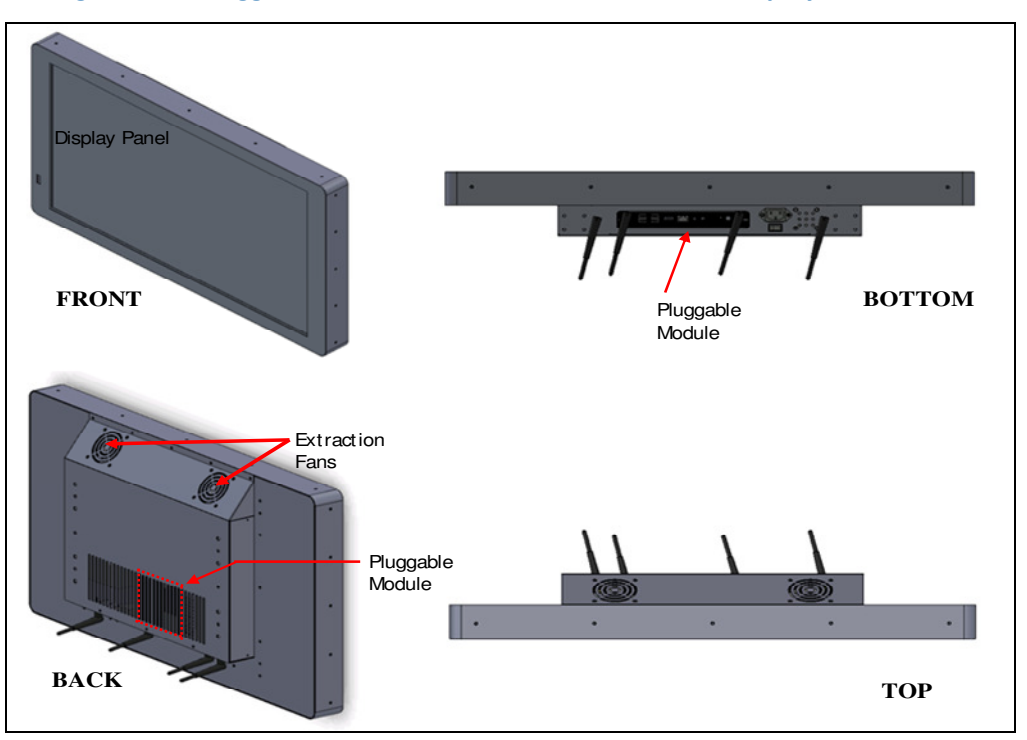

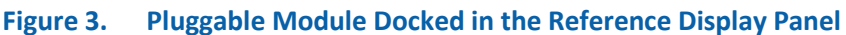

**Figure 4** illustrates the airflow path to the Pluggable Module. Air at room temperature enters the system through the back vent holes and exit at the top through the extraction fans. In the passive heatsink module, air flows through the heatsink fins and carries away the heat. In the active heatsink module, air is forced through the fins by the fan so that higher cooling rate is achieved.

The details inside the Pluggable Module are shown in **Figure 5**. The top side of the PCB resides the CPU and the chipset. The heatsink comes into contact with these components so that heat is conducted to the heatsink and cooled by air movement through the fins. The WiFi card and memory module are located at the bottom of the PCB.

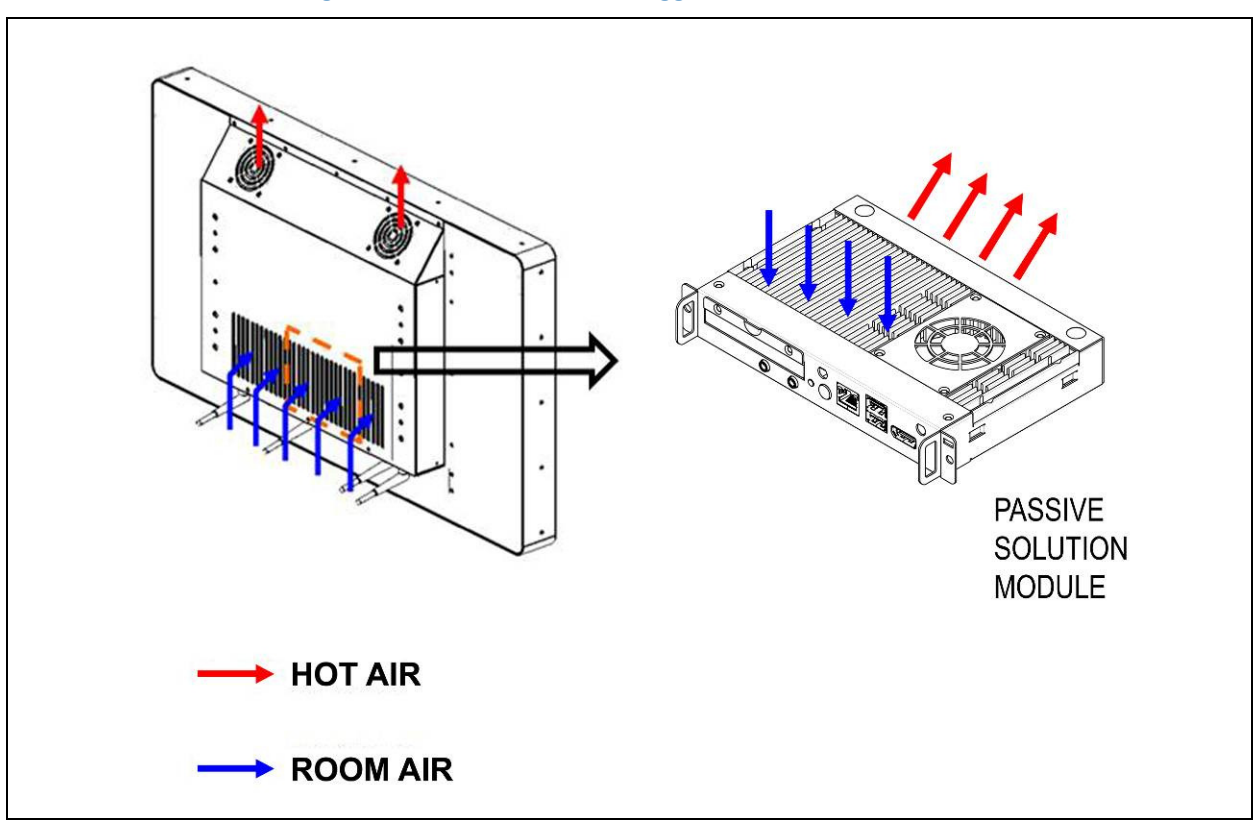

Figure 4. Airflow to the Pluggable Module

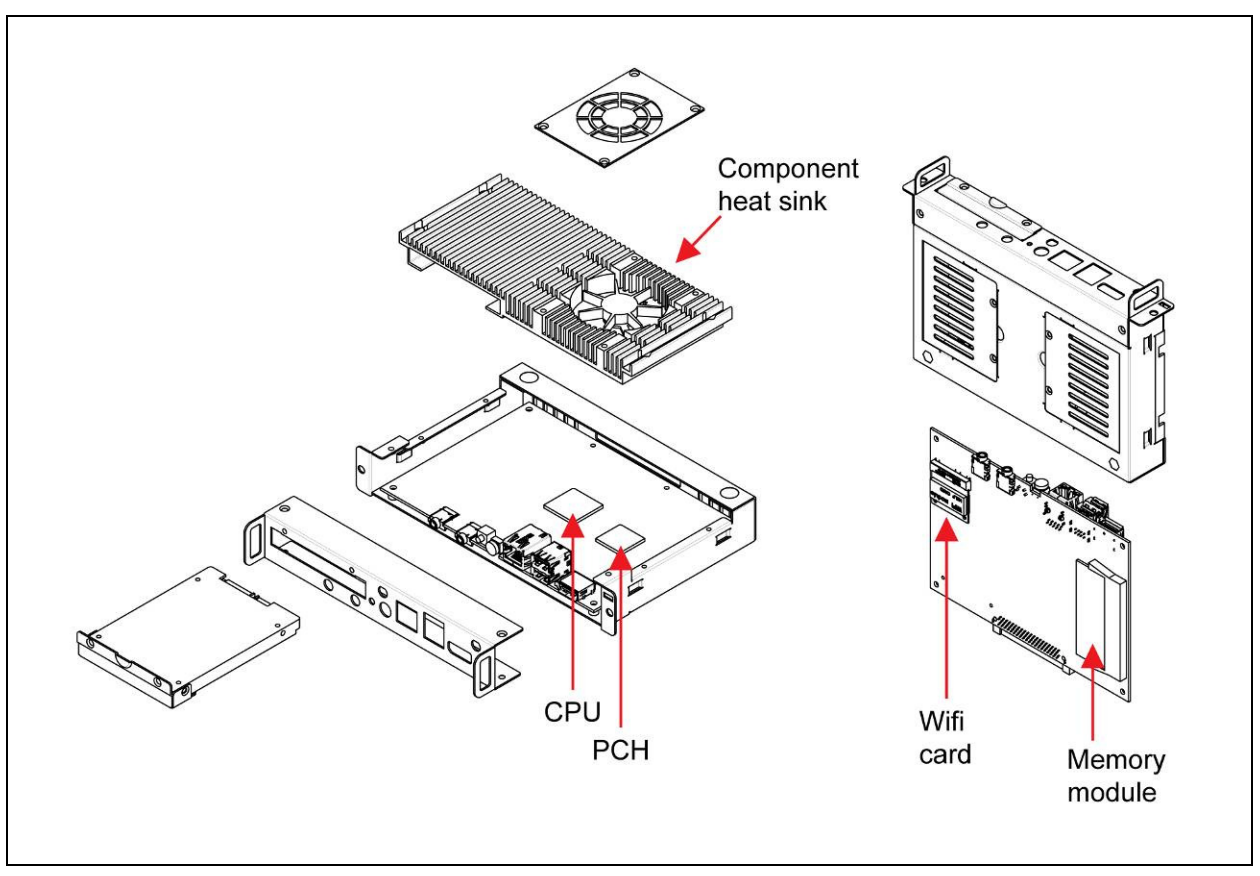

# Figure 5. Exploded View of the Pluggable Module

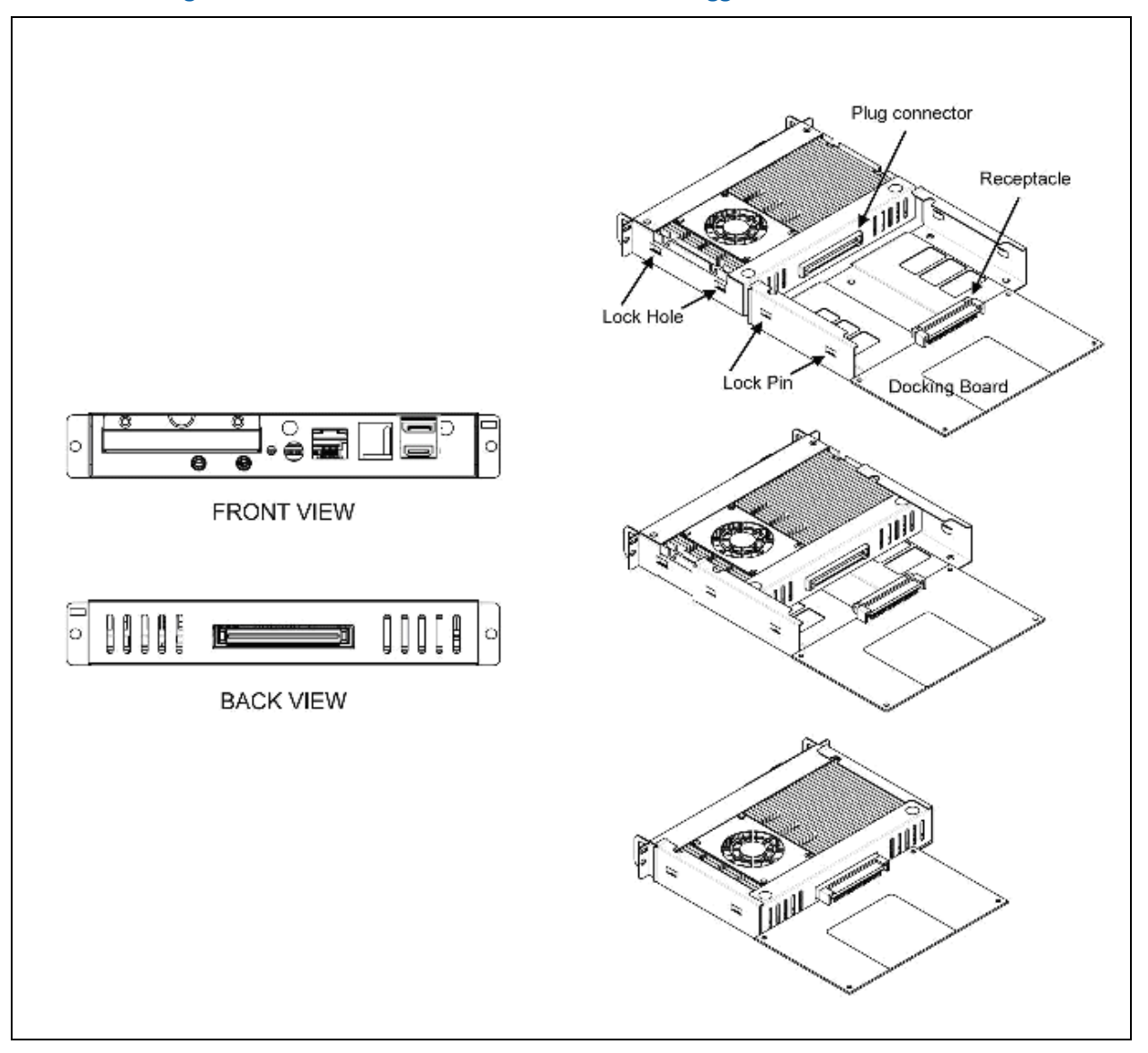

# Figure 6. The Guide Rail Mechanism for the Pluggable Module

The Pluggable Module relies on a pair of guide rails for docking and undocking so that the plug connector at the back of the module can mate seamlessly with the receptacle on the docking board. **Figure** 6 shows the docking process as the module slides through the guide rails. There are two lock pins on each side of the guide rail which serve as the locking mechanism to the module when they come into contact with the lock holes on the Pluggable Module. **Figure 7** shows the location of the lock holes on the module dimensions of one of the guide rails.

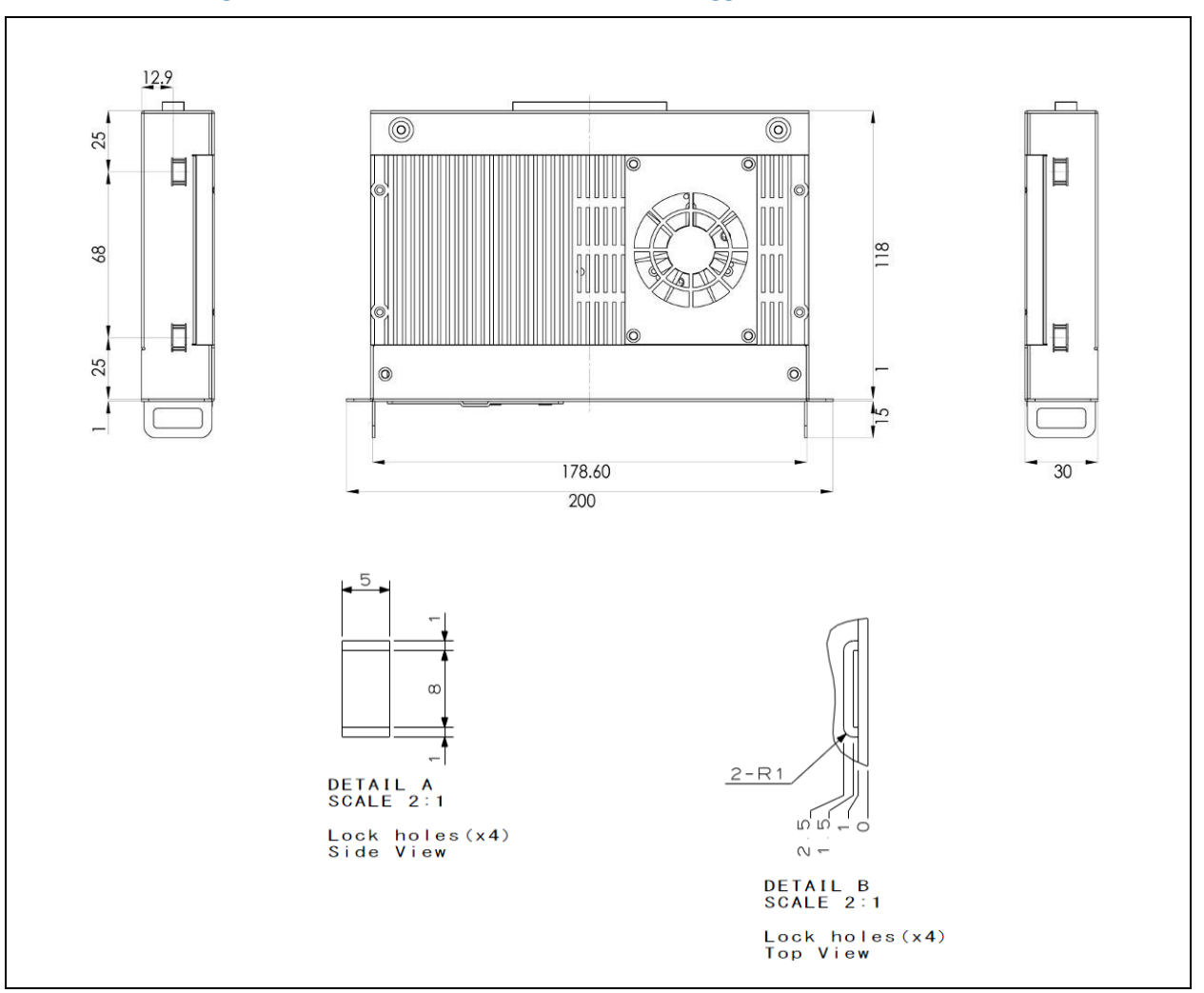

#### Figure 7. Location of Lock Hole on the Pluggable Module

Figure 8. Dimensions of the Guide Rail

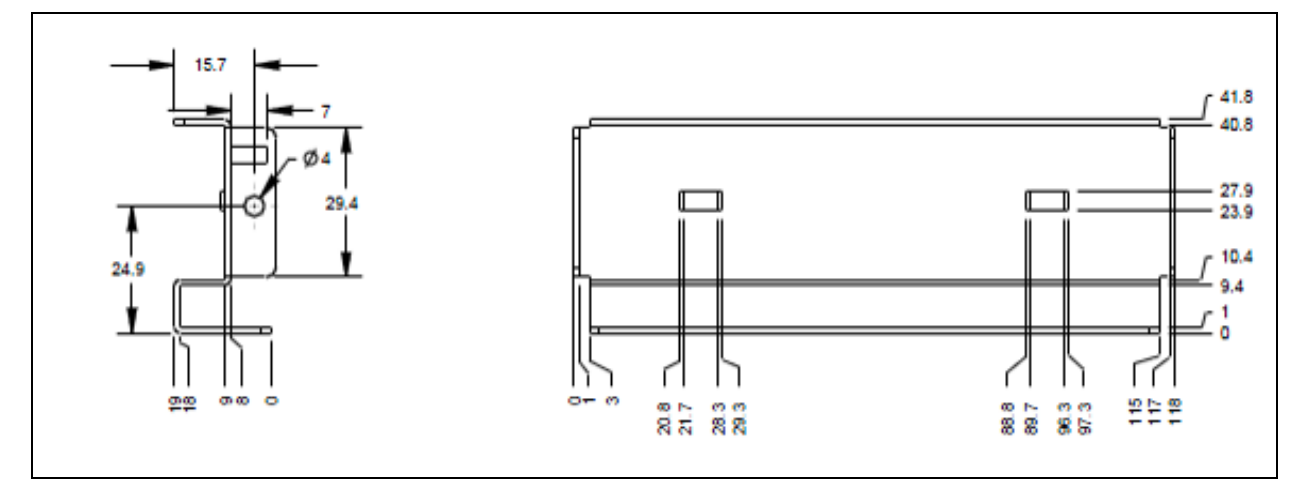

**Figure9** shows the cross-section of a display panel system when the Pluggable Module is plugged in. Noticing that in this reference design there is 10.4 mm clearance between the Pluggable Module and the display panel in order to avoid heating from the panel.

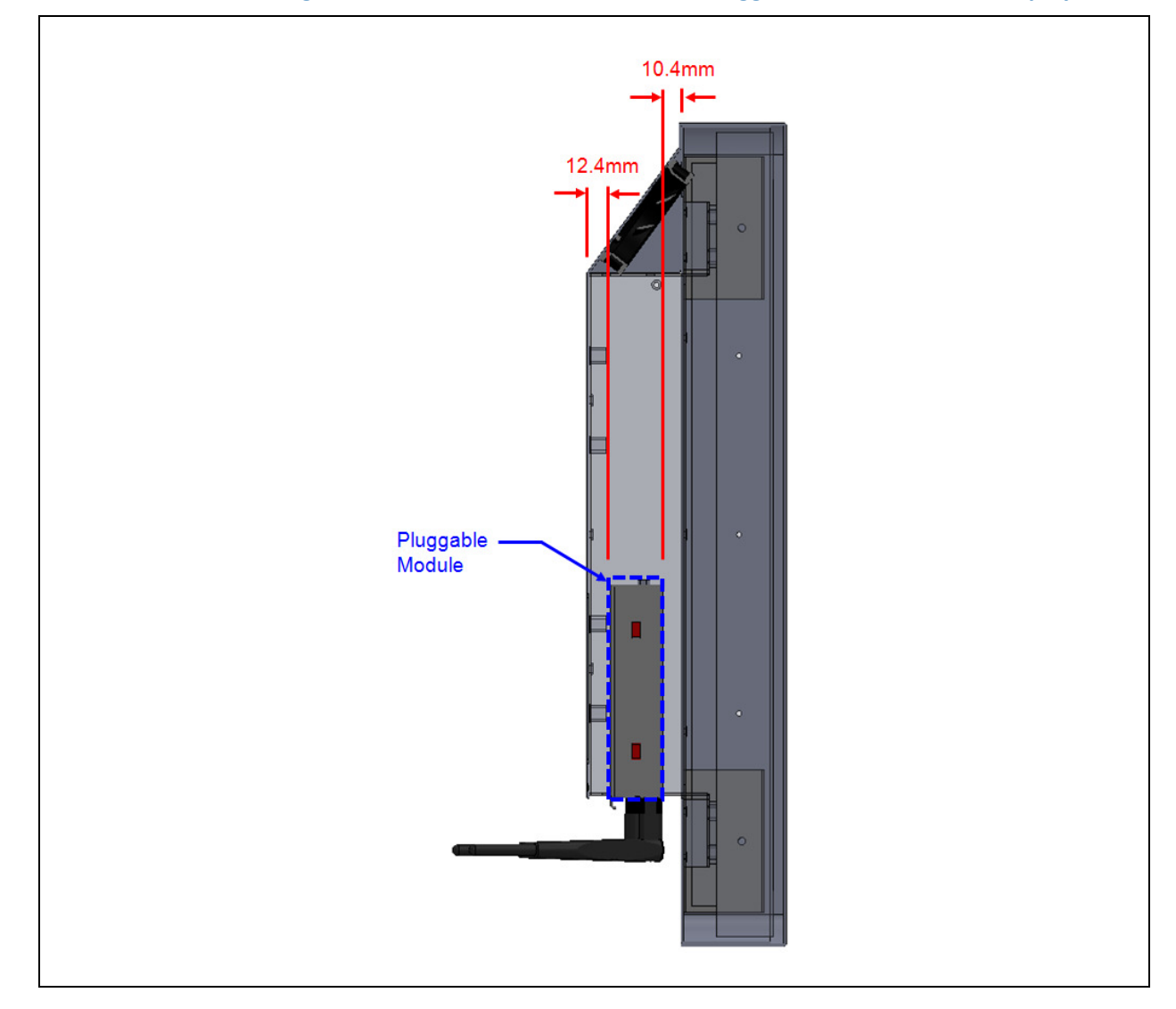

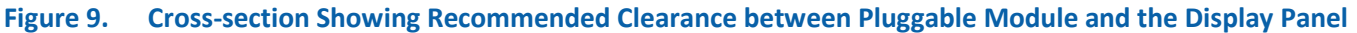

**Figure** 10 shows the full platform dimension of the Digital Signage Pluggable Module display system. **Figure** 11 shows the dimension of the docking board in the system as well as the VESA mounting holes.

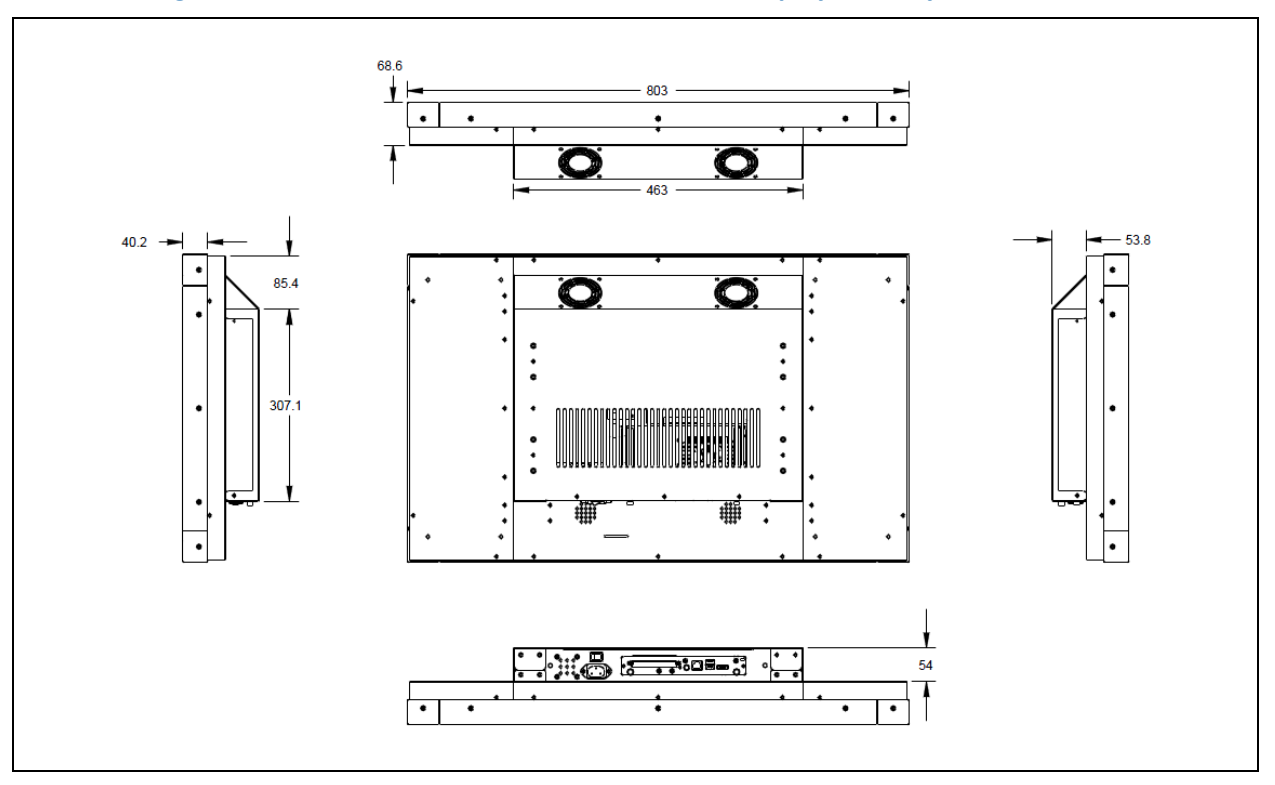

Figure 10. Platform Dimension for a Reference Display Panel System

Figure 11. Location of the VESA Mount on the Display Panel

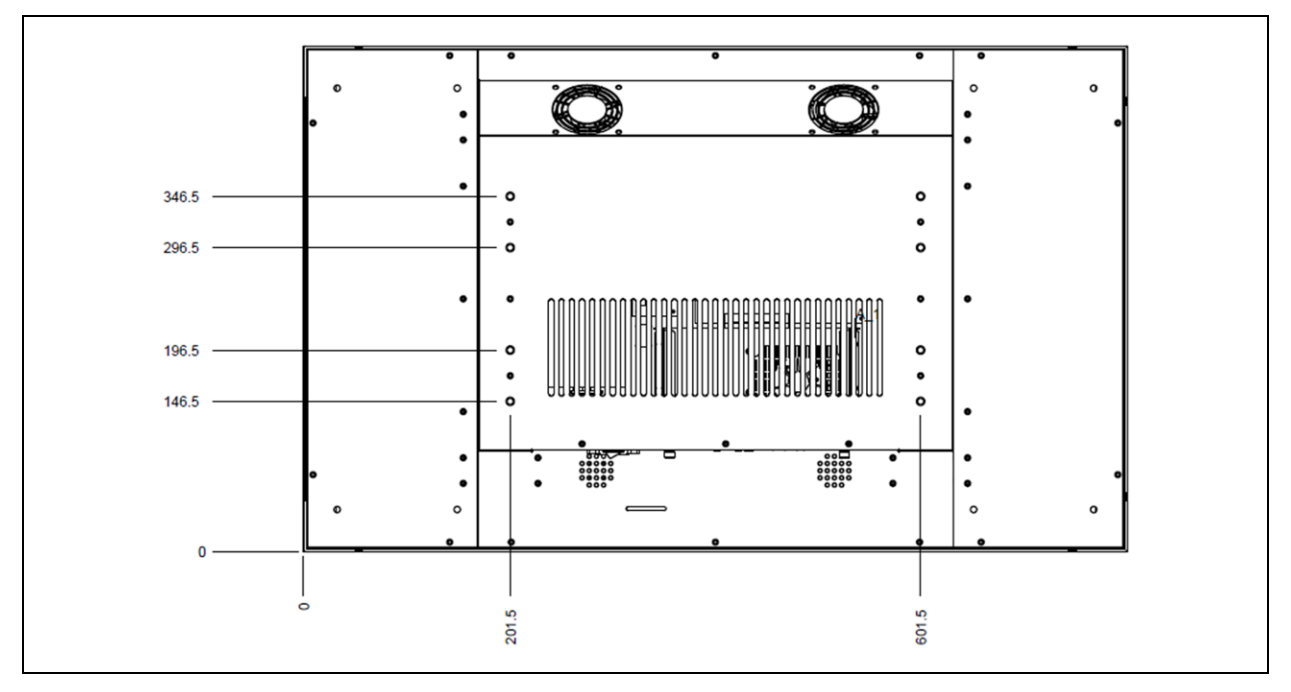

# **3. Thermal Specifications**

# 3.1 Thermal Management for the Pluggable Module

This section describes a wind tunnel test to quantify the thermal performance of the Pluggable Module. **Figure 12** shows a thermal model of an arbitrary wind tunnel, where the Pluggable Module is situated at the front of the tunnel. Air flows in from the top grille with specified Free Area Ratio (FAR) so that air at room temperature enters the heatsink of the module. In this test, the FAR is set at 0.6 for reference. The outflow is controlled to obtain the desired airflow flowing through the module. It is required that module be designed to pass all component thermal specifications in this test setup with ambient temperature at **54°C** and airflow speed of **0.7m/s** immediately downstream of the module. All Pluggable Modules must be designed to pass this temperature and airflow requirement to ensure the module ingredients comply with thermal specification. **Figure 3** shows the top view of the wind tunnel test and the location of the imaginary plane 3 mm downstream from the module outlet.

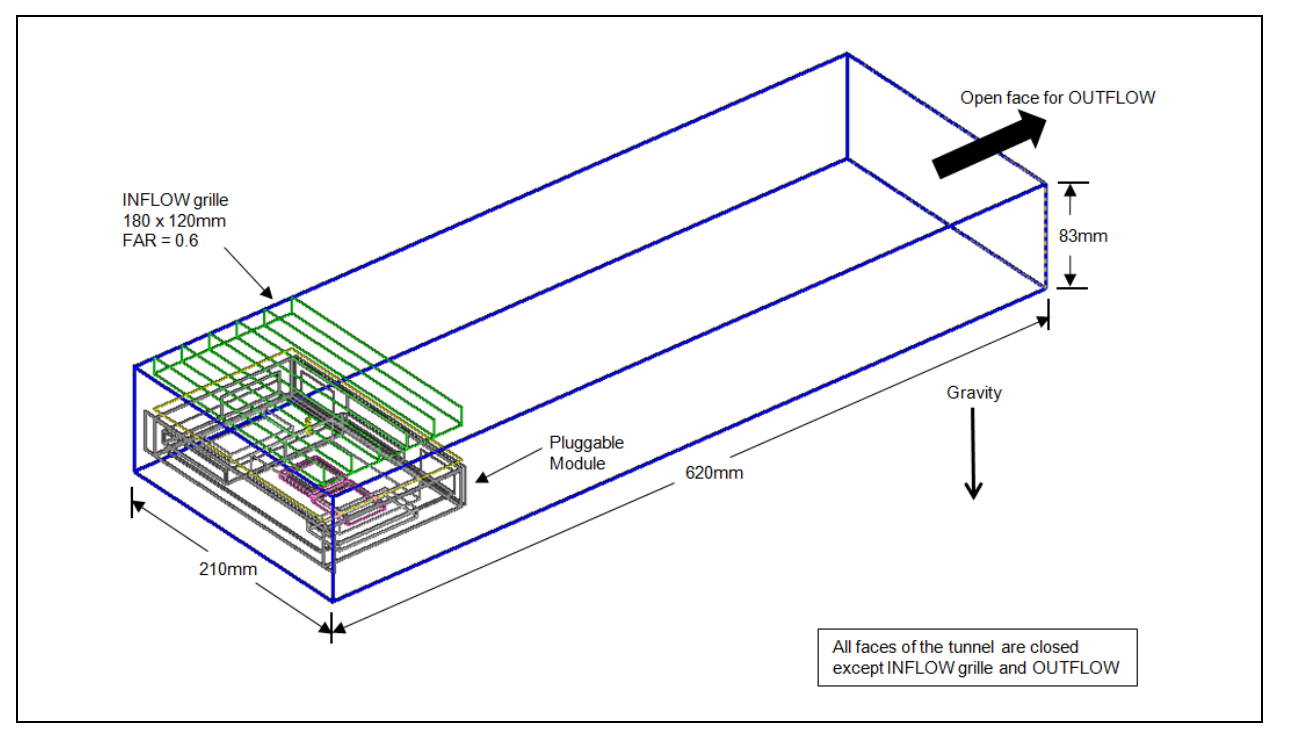

#### Figure 12. Wind Tunnel Test for the Pluggable Module

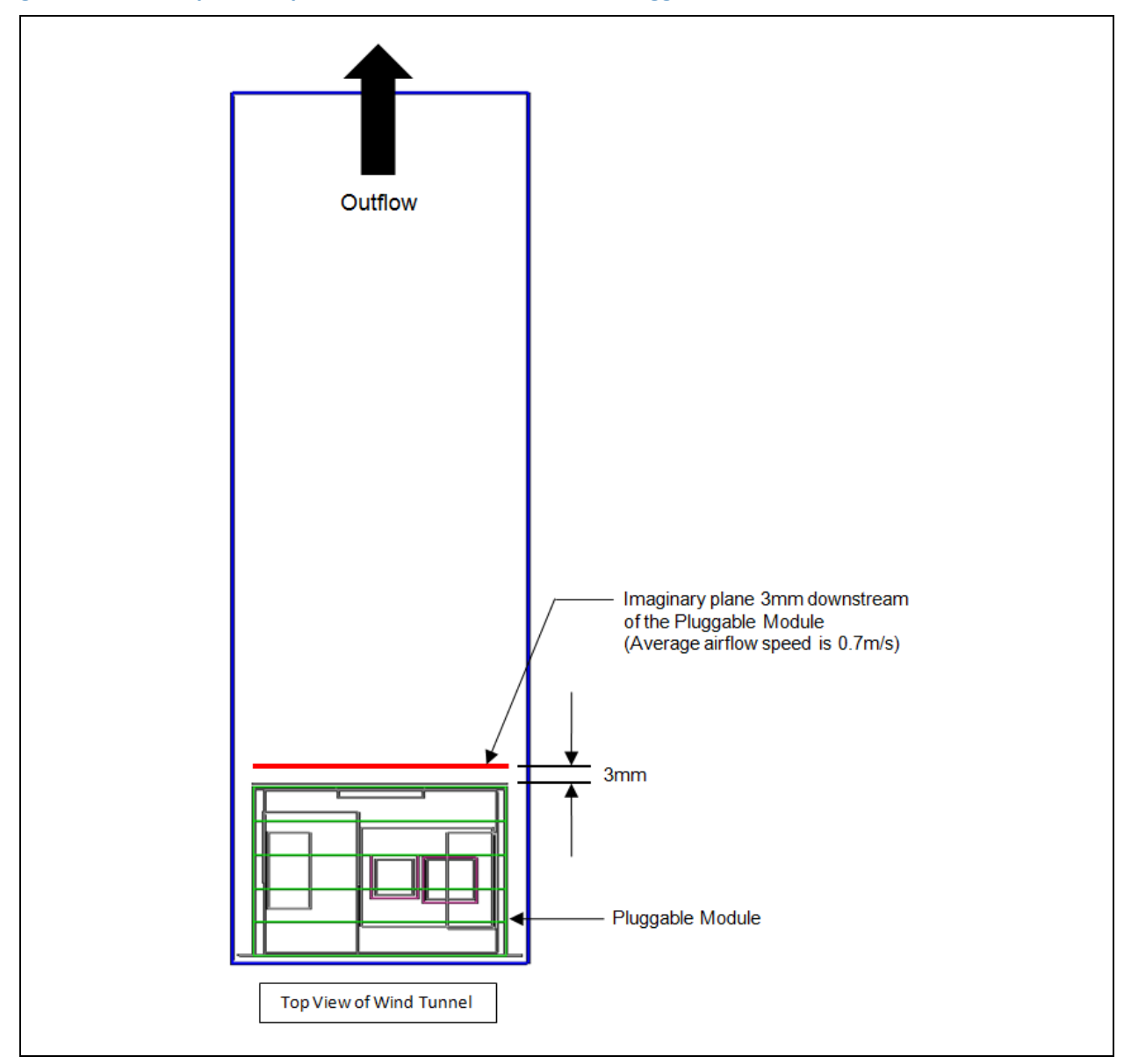

# Figure 3. Airflow Speed Requirement Downstream of the Pluggable Module in Wind Tunnel Test

# **3.2 Thermal Management in the Reference Display Panel System**

The Pluggable Module relies on airflow from the system fans to achieve its cooling target. **Figure 4** shows that in this reference design there are two 70x70 mm fans at the back panel to extract hot air from the system. There is also a 50x50 mm fan at the front panel to provide fresh air to the internal components such as power supply unit. The back cover of the display panel should have vent holes with FAR > 0.6 to provide sufficient airflow to the module.

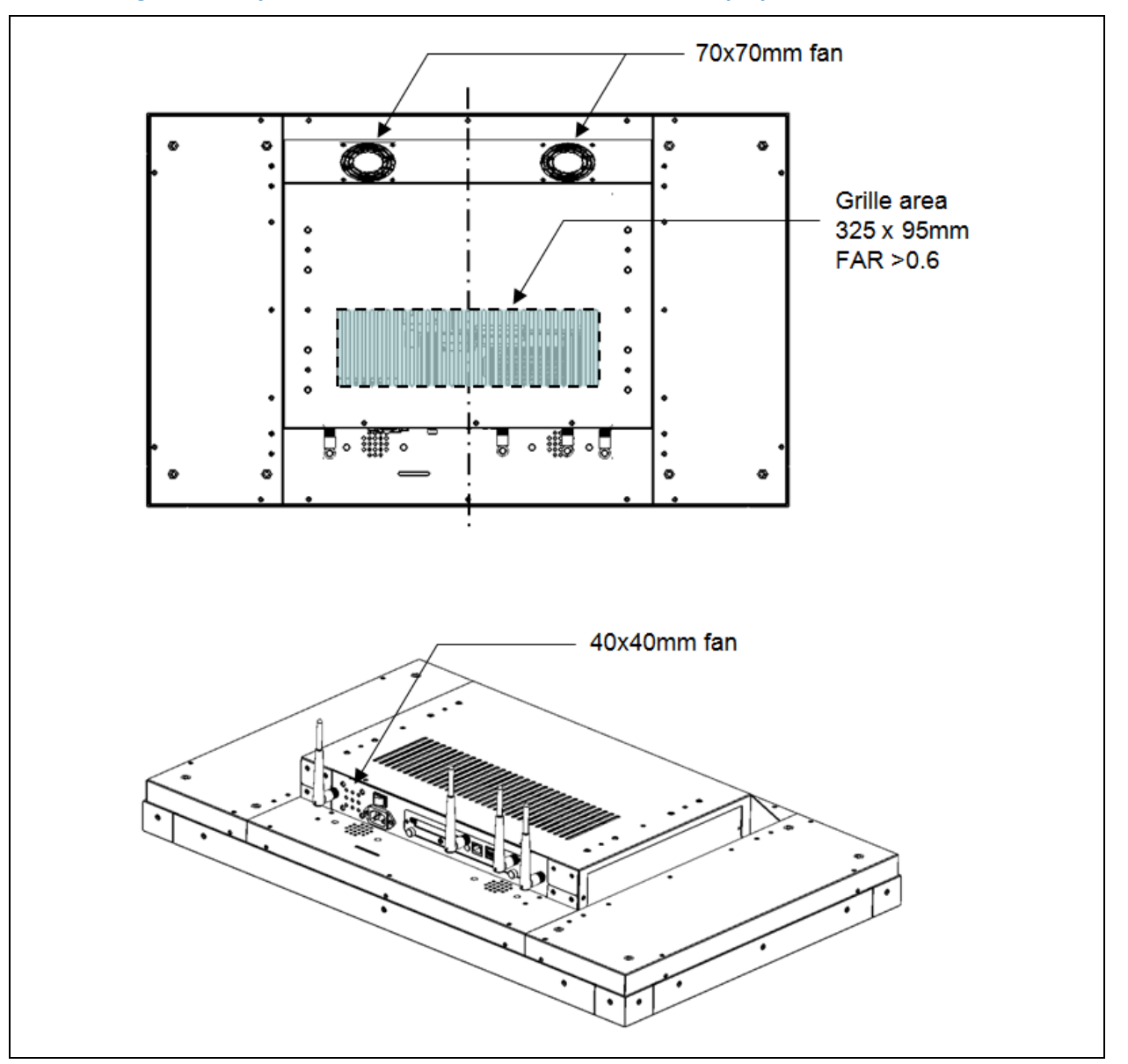

# Figure 4. System Fans and Ventilation Grille on the Display Back Panel

On the Pluggable Module, it is recommended that some vent holes be opened at the back so that hot air can escape more easily from the module. **Figure 15** shows that the FAR in on both sides of the module back panel should be greater than 0.25.

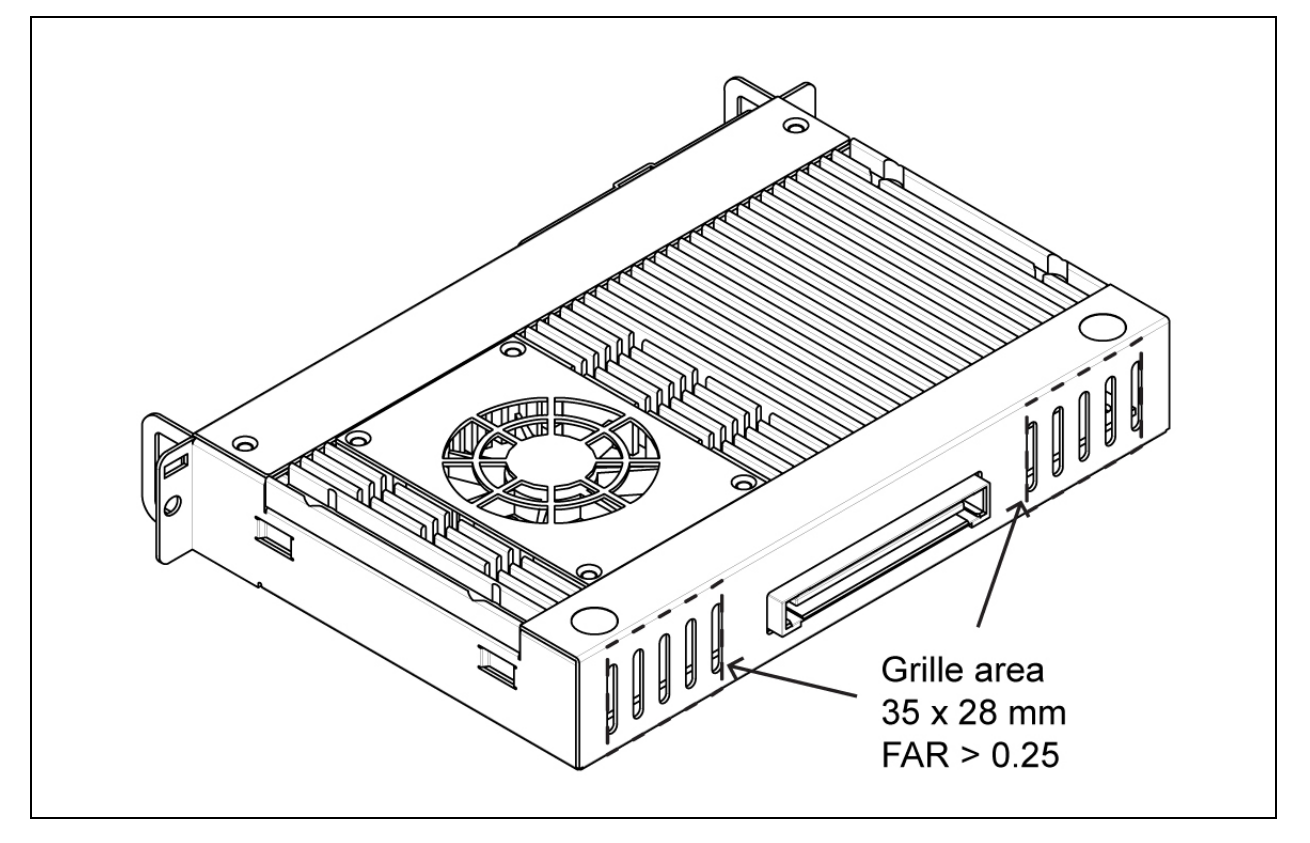

Figure 15. Vent Holes at the Pluggable Module Back Panel

# 4. Mechanical Design

# **4.1 The Prototype**

The digital signage OPS prototype is based on a 32" display panel with the functional blocks illustrated in **Figure 16.** It is mainly a 3-board partitioning design consisting of the pluggable module, docking board and the panel control board.

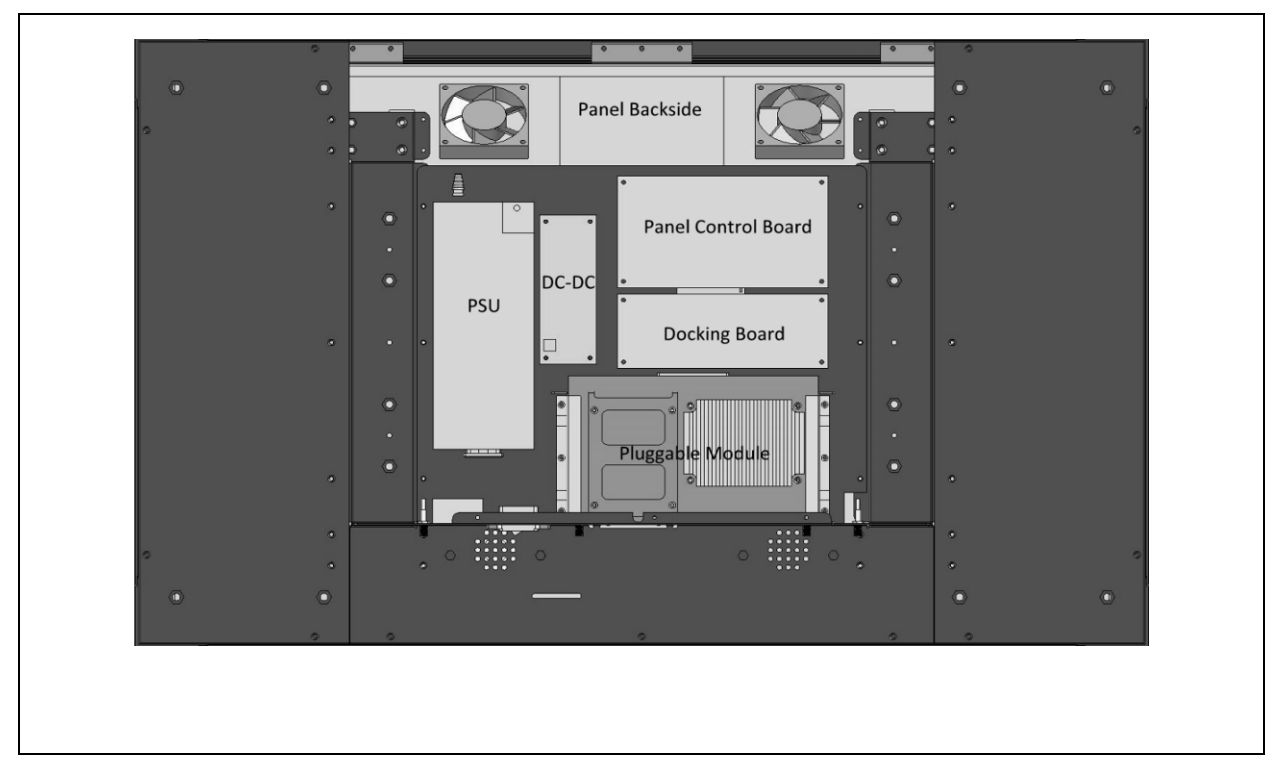

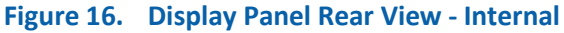

# **4.2 Pluggable Board Reference Design Features**

In this reference design, the pluggable prototype board is based on the  $Intel^{\circ}$  Core<sup>m</sup> i7 Mobile processor and Mobile Intel<sup> $\circ$ </sup> QM57 Express chipset platform.

| OMIS-OPS (S                         | andy Bridge Platfo | rm - Optional Pluggable Specification) SPEC.                                                                                     | Remark                                       |
|-------------------------------------|--------------------|----------------------------------------------------------------------------------------------------|----------------------------------------------|
| MB Form Fac                         | tor                | EPIC(165mm x 115mm)                                                                                                    |                                              |
|                                     | Socket             | Intel® i7/i5 processor (Sandy Bridge Core)                                                                                       |                                              |
| CPU                                 | Туре               | BGA                                                                                                    |                                              |
| 0.0                                 | CPU Power          | i5-2515E (35W)                                                                                                    |                                              |
|                                     | Consumption        |                                                                                                    |                                              |
| Chipset                             | PCH                | Intel 6 series Chipset (QM67)                                                                                                    |                                              |
| Graphic                             | GPU Core           | Integrated Gfx Gen 6, supports DirectX 10.1 and OpenGL 3.0                                                                       |                                              |
|                                     | Channel            | Dual-Channel Mode                                                                                                    |                                              |
| Momony                              | Туре               | 1 x DDR3 SO-DIMM Socket                                                                                                    |                                              |
| wemory                              | DDR                | 1066/1333MHz                                                                                                    |                                              |
|                                     | Max Memory         | 4GB                                                                                                    |                                              |
| Audio                               | chipset            | Realtek RTL886                                                                                                    |                                              |
|                                     | Display Out        | 1 x HDMI (by HDMI connector)                                                                                                    |                                              |
|                                     | VGA/COM Port       | 1 x Dual RS-232 (by Display port connector)                                                                                      |                                              |
|                                     | USB Port           | 2 x USB2.0 Port                                                                                                    |                                              |
| External 1/0                        | Ethernet Port      | 1x RJ-45 LAN Port Gigabit Ethernet                                                                                               | LAN chipset: Intel 82579LM                   |
| External I/O                        | Audio              | 1x Line-In, 1x Line-Out                                                                                                    |                                              |
|                                     | Button             | 1 x Power On<br>1 x Reset button                                                                                                 |                                              |
|                                     | Antenna            | Antenna x 2                                                                                                    |                                              |
|                                     | VGA                | 1 x VGA (2x4-pin) 2.0mm pitch wafer-header                                                                                       |                                              |
| Internal I/O                        | Fan                | 1 x Fan (1x3-pin), one fan (1x3-pin) reserve                                                                                     | Molex-53398-0310                             |
|                                     | SIM card           | 1 x SIM card slot (for mini PCIe 3G module)                                                                                      |                                              |
| Internal                            | Storage            | 1 x SATA Ports (option of 2.5" HDD or SSD mounting)                                                                              |                                              |
| teatures                            | WiFi Module        | 1 x Mini PCIe slot (for wireless module)                                                                                         |                                              |
|                                     | Display Interfaces | HDMI/DVI                                                                                                    |                                              |
|                                     | UART               | 1set RX/TX signals driven at 3.3V                                                                                                |                                              |
|                                     | Audio              | 1 channel audio out L/R                                                                                                    |                                              |
| Dhuggabla                           | USB                | 3 x USB2.0 + 2 USB3.0 (reserve)                                                                                                  |                                              |
| Pluggable<br>Connector<br>Interface | Power              | DC IN +12V~+19V at recommended 4A max<br>current rating                                                                          | Recommended 500mA for each pin, total 8pins, |
|                                     | Control signals    | *Pluggable board Power Status indicator<br>*Display panel IR remote control power button<br>*Pluggable board detect<br>*HDMI CEC |                                              |
| Mechanical                          | PCB placement      | Follow IQWB-OPS                                                                                                    |                                              |

# Table 1. Reference Design Board Features

# **5. BIOS Setting**

Your computer comes with a hardware configuration program which called BIOS Setup that allows you to view and set up the system parameters.

The BIOS (Basic Input / Output System) is a layer of the software called 'firmware' which translates instructions from software (such as the operating system) into instructions that allow the computer hardware to understand the software programs. The BIOS settings also identify installed devices and establish many special features.

#### **ENTERING BIOS SETUP**

You can access the BIOS program just after you turn on your computer. Just press the "DEL" key when the following prompt appears:

Press <DEL> to enter Setup.

When you press <DEL> to enter the BIOS Setup image, the system interrupts the Power-On Self-Test (POST).

When you first enter the BIOS Setup Utility, you will enter the Main setup image. You can always return to the Main setup image by selecting the Main tab. There are two Main Setup options. They are described in this section. The Main BIOS Setup image is shown as below.

| Aptio Setup Utility<br>Main Advanced Chipse                                                                                       | 7 - Copyright (C) 2010 Ameri<br>et Boot Security Save & E                                      | can Megatrends, Inc.<br>xit                                                                                                    |
|----------------------------------------------------------------------------------------------------|------------------------------------------------------------------------------------------------|----------------------------------------------------------------------------------------------------|
| <b>BIOS Information</b><br>BIOS Vendor<br>Core Version<br>Compliency<br>Project Version<br>Build Date and Time<br>System Language | American Megatrends<br>4.6.4.0<br>UEFI 2.1<br>OMIS 003 x64<br>08/22/2011 16:06:07<br>[English] | Choose the system<br>default language                                                                                                    |
| System Date<br>System Time<br>Access Level                                                                                        | [Tue 08/23/2011]<br>[09:12:14]<br>Administrator                                                | <pre>&gt;: Select Screen ↑↓: Select Item Enter: Select +/-: Change Opt. F1: General Help F2: Previous Values F3: Optimized Defaults F4: Save &amp; Exit ESC: Exit</pre> |
| Version 2.10.1208                                                                                                    | . Copyright (C) 2010 America                                                                   | n Megatrends, Inc.<br>AB                                                                                                    |

The Main BIOS setup image has two main frames. The left frame displays all the options that can be configured. Grayed-out options cannot be configured. On the contrary, options in blue can be configured. The right frame displays the key legend.

Above the key legend is an area reserved for a text message. When an option is selected in the left frame, it is highlighted in white. Often a text message will accompany it.

# 5.1 Advanced Setting

| Aptio Setup Utility - Copyright (C) 2010 Amer.                                                                                                    | ican Megatrends, Inc.                                                                                                    |
|----------------------------------------------------------------------------------------------------|----------------------------------------------------------------------------------------------------|
| Main Advanced Chipset Boot Security Save & 1                                                                                                    | Exit                                                                                                    |
| Legacy OpROM Support                                                                                                    | Enable or Disable Boot                                                                                                    |
| Launch PXE OpROM [Enabled]                                                                                                    | Option for Legacy                                                                                                    |
| Launch Storage OpROM [Disabled]                                                                                                    | Network Devices.                                                                                                    |
| PCI Subsystem Settings<br>ACPI Settings<br>Trusted Computing<br>CPU Configuration                                                                                                    |                                                                                                    |
| Thermal Configuration<br>Thermal Configuration<br>Intel TXT(LT) Configuration<br>PCH-FW Configuration<br>Intel Anti-Theft Technology Configuration<br>AMT Configuration<br>USB Configuration<br>F81216 Secondary Super IO Configuration<br>Serial Port Console Redirection<br>Intel ICC | <pre>X: Select Screen ↑↓: Select Item Enter: Select +/-: Change Opt. F1: General Help F2: Previous Values F3: Optimized Defaults F4: Save &amp; Exit ESC: Exit</pre> |

# Legacy OpROM

| SETTING  | DESCRIPTION                                                                                                    |
|----------|----------------------------------------------------------------------------------------------------|
| Disabled | Use this setting to ignore all PXE Option ROMs.                                                                                |
| Enabled  | Use this setting to load PXE Option ROMs. To limit the PXE support to particular devices, use the function Use device for PXE. |

#### Default: Disabled

#### Launch Storage OpROM

| SETTING  | DESCRIPTION                                                                                                    |
|----------|----------------------------------------------------------------------------------------------------|
| Disabled | Use this setting to ignore all PXE Option ROMs.                                                                                                    |
| Enabled  | Use this setting to specify that legacy PCI option ROMs for PCI storage devices are to be loaded and executed, if found. Typical examples of PCI storage devices include SCSI or similar devices. |

Default: Enabled

AB

#### > PCI ROM Priority

| Aptio Setup Utility<br>Advanced                                                        | 7 - Copyright (C) 2010 Amer                              | hican Megatrends, Inc.                                             |
|----------------------------------------------------------------------------------------|----------------------------------------------------------|--------------------------------------------------------------------|
| PCI Bus Driver Versio<br>PCI ROM Priority                                              | V 2.03.00<br>[EFI Compatible ROM]                        | In case of multiple<br>Option ROMs (Legacy and<br>EFI Compatible), |
| PCI Common Settings Set<br>PCI Latency Timer<br>VGA Palette Snoop<br>DEPP# Composition | tings<br>[32 PCI Bus Clocks]<br>[Disabled]<br>[Disabled] | specifies what PCI<br>Option ROM to launch.                        |
| SERR# Generation<br>PCI Express Device Sett                                            | [Disabled]<br>[Disabled]                                 |                                                                    |
| Relaxed Ordering<br>Extended Tag<br>No Snoop                                           | [Disabled]<br>[Disabled]<br>[Enabled]                    | ×: Select Screen<br>↑↓: Select Item<br>Enter: Select               |
| Maximum Payload<br>Maximum Read Request                                                | [Auto]<br>[Auto]                                         | +/-: Change Opt.<br>F1: General Help<br>F2: Previous Values        |
| PCI Express Link Settir<br>ASPM Support<br>WARNING: Enabling ASPM                      | ngs<br>[Disabled]<br>may cause some                      | F3: Optimized Defaults<br>F4: Save & Exit<br>ESC: Exit             |
| Version 2.10.1208.                                                                     | Copyright (C) 2010 Americ                                | an Megatrends, Inc.<br>AB                                          |

Selects the PCI Option ROM to launch in case Multiple Option ROMs (Legacy ROM and EFI Compatible ROM) are present.

### PCI Latency Timer

Use this function to select the number of PCI bus clocks to be used for the PCI latency timer.

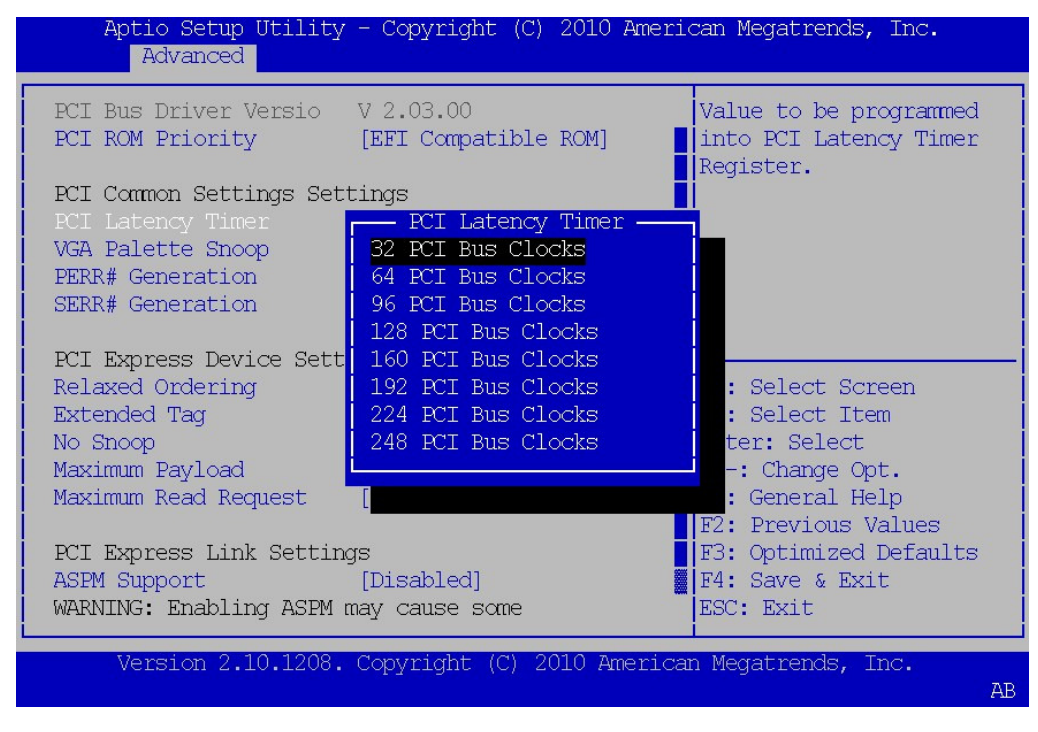

| SETTING            | DESCRIPTION                                                              |
|--------------------|--------------------------------------------------------------------------|
| 32 PCI Bus Clocks  | Use this setting to program the PCI latency timer to 32 PCI bus clocks.  |
| 64 PCI Bus Clocks  | Use this setting to program the PCI latency timer to 64 PCI bus clocks.  |
| 96 PCI Bus Clocks  | Use this setting to program the PCI latency timer to 96 PCI bus clocks.  |
| 128 PCI Bus Clocks | Use this setting to program the PCI latency timer to 128 PCI bus clocks. |
| 160 PCI Bus Clocks | Use this setting to program the PCI latency timer to 160 PCI bus clocks. |
| 192 PCI Bus Clocks | Use this setting to program the PCI latency timer to 192 PCI bus clocks. |
| 224 PCI Bus Clocks | Use this setting to program the PCI latency timer to 224 PCI bus clocks. |
| 248 PCI Bus Clocks | Use this setting to program the PCI latency timer to 248 PCI bus clocks. |

Default: 32 PCI Bus Clocks

### > VGA Palette Snoop

This filed controls the ability of a primary PCI VGA controller to share a common palette (when a snoop write cycles) with an ISA video card.

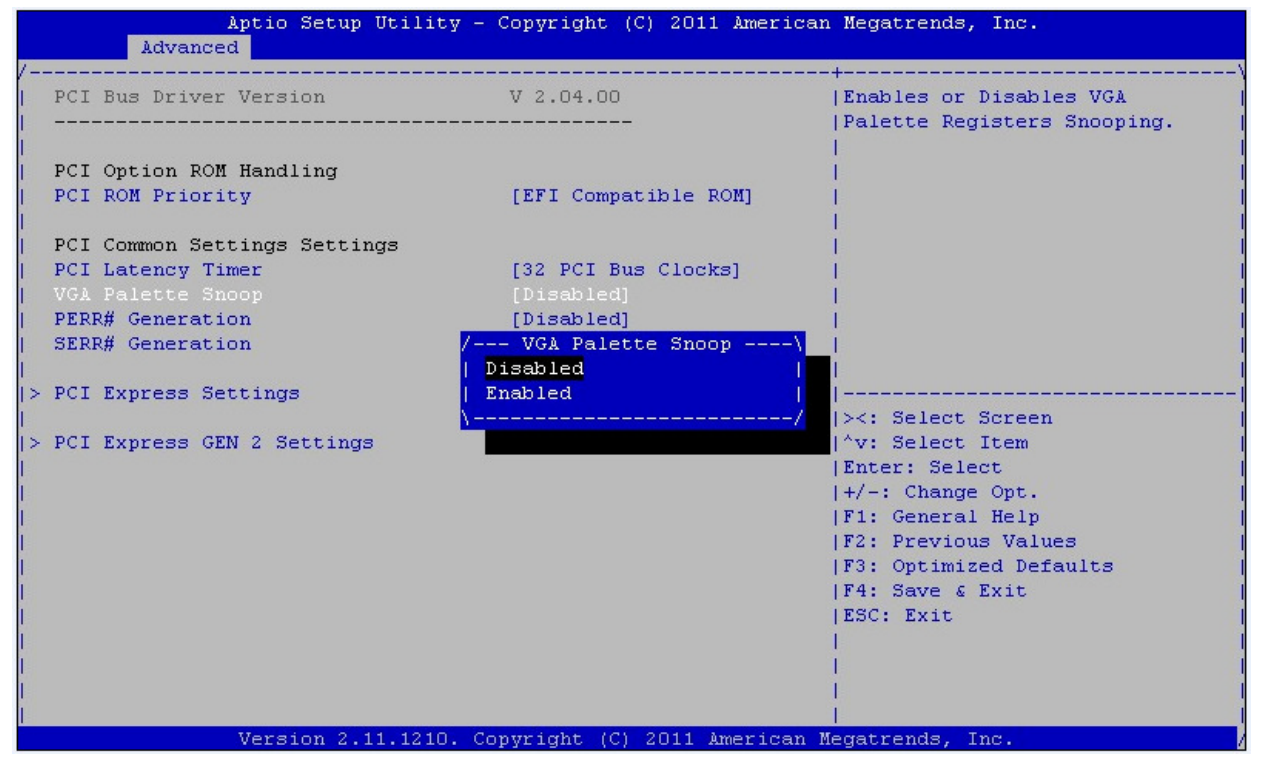

Enables or Disables VGA Palette Registers Snooping.

Default: Disabled

> PERR# Generation

Enables or Disables PCI Device to Generate PERR#.

Default: Disabled

### SERR# Generation

Enables or Disables PCI Device to Generate SERR#.

Default: Disabled

### > Relaxed Ordering

| Aptio Setup Utility<br>Advanced | / - Copyright (C) 2010 Amer: | ican Megatrends, Inc.   |
|---------------------------------|------------------------------|-------------------------|
| PCI Bus Driver Versio           | V 2.03.00                    | Enables or Disables PCI |
| FCI ROM FILOLICY                | [EFT COMPACIDIE ROM]         | Ordering.               |
| PCI Common Settings Set         | tings                        |                         |
| PCI Latency Timer               | [32 PCI Bus Clocks]          |                         |
| VGA Palette Snoop               | [Disabled]                   |                         |
| PERR# Generation                | [Disabled]                   |                         |
| SERR# Generation                | Relaxed Ordering             |                         |
| DCI Exproga Doutigo Cott        | Disabled<br>Enchlod          |                         |
| Relayed Ordering                |                              | <. Select Screen        |
| Extended Tag                    |                              | : Select Item           |
| No Snoop                        | [Enabled]                    | Enter: Select           |
| Maximum Payload                 | [Auto]                       | +/-: Change Opt.        |
| Maximum Read Request            | [Auto]                       | F1: General Help        |
|                                 |                              | F2: Previous Values     |
| PCI Express Link Settir         | 1gs                          | F3: Optimized Defaults  |
| ASPM Support                    | [Disabled]                   | F4: Save & Exit         |
| WARNING: Enabling ASPM          | may cause some               | ESC: EXIT               |
| Version 2.10.1208               | Convright (C) 2010 Americ    | an Megatrends, Inc.     |
| VCLDIMI 2.10.1200.              | - oopjiigne (o) zoio nikiito | AB                      |

Enables or Disables PCI Express Device Relaxed Ordering.

## Default: Disabled

Extended Tag

| SETTING  | DESCRIPTION                                                     |
|----------|-----------------------------------------------------------------|
| Disabled | Doesn't allow the system to use 8-bit TAG filed as a requester. |
| Enabled  | Allow the system to use 8-bit TAG filed as a requester.         |

Default: Disabled

#### No Snoop

Enable or Disable PCI Express Device No Snoop option.

Default: Enabled

# Maximum Payload

Set Maximum Payload of Pci Express Device or allows System BIOS toselect the value.

| SETTING    | DESCRIPTION                 |
|------------|-----------------------------|
| Auto       | Auto detect Maximum Payload |
| 128 Bytes  | Maximum Payload 128 Bytes.  |
| 256 Bytes  | Maximum Payload 256 Bytes.  |
| 512 Bytes  | Maximum Payload 512 Bytes.  |
| 1024 Bytes | Maximum Payload 1024 Bytes. |
| 2048 Bytes | Maximum Payload 2048 Bytes. |
| 4096 Bytes | Maximum Payload 4096 Bytes. |

Default: Auto

# Maximum Read Request Size

Set Maximum Read Request Size of PCI Express Devi ce or allows System BIOS to select the value.

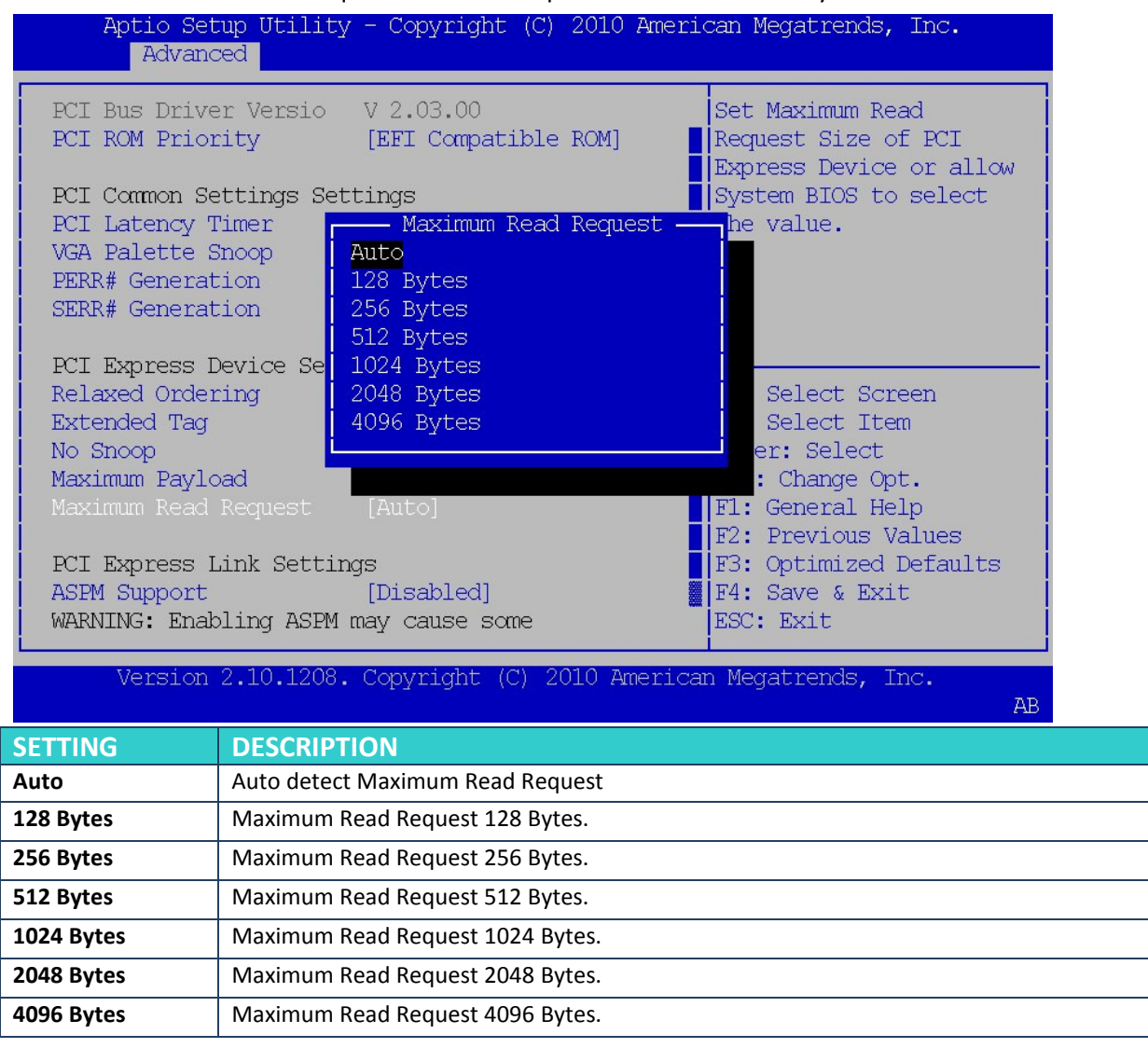

Default: Auto

# > ASPM Support

Set the ASPM configuration for the PCI Express devices before the operating system boots. This function is for OS which does not support ASPM.

| Aptio Setup Utility<br>Advanced                                                                                     | - Copyright (C) 2010 Ameri                                            | can Megatrends, Inc.                                                                                                    |
|----------------------------------------------------------------------------------------------------|-----------------------------------------------------------------------|----------------------------------------------------------------------------------------------------|
| PCI Common Settings Sett<br>PCI Latency Timer<br>VGA Palette Snoop<br>PERR# Generation<br>SERR# Generation          | ings<br>[32 PCI Bus Clocks]<br>[Disabled]<br>[Disabled]<br>[Disabled] | Set the ASPM Level:<br>Force LO - Force all<br>links to LO State :<br>AUTO - BIOS auto<br>configure : DISABLE -<br>Disables ASPM |
| PCI Express Device Setti<br>Relaxed Ordering<br>Extended Tag<br>No Snoop<br>Maximum Payload<br>Maximum Read Request | ASPM Support                                                          | ×: Select Screen<br>↑↓: Select Item<br>Enter: Select<br>+/-: Charge Opt                                                          |
| PCI Express Link Setting<br>ASPM Support<br>WARNING: Enabling ASPM m<br>PCI-E devices t<br>Extended Synch           | ps<br>[Disabled]<br>may cause some<br>to fail<br>[Disabled]           | F1: General Help<br>F2: Previous Values<br>F3: Optimized Defaults<br>F4: Save & Exit<br>ESC: Exit                                |
| Version 2.10.1208.                                                                                                  | Copyright (C) 2010 America                                            | n Megatrends, Inc.<br>AB                                                                                                    |

| SETTING   | DESCRIPTION                 |
|-----------|-----------------------------|
| Disabled  | Disables ASPM               |
| Auto      | BIOS auto configure         |
| Force LOs | Force all links to L0 State |

Default: Disabled

# > Extended Synch

If this item is enabled, it will allow generation of Extended Synchronization patterns.

Default: Disable

- > ACPI Settings
- **Enable ACPI Auto Configuration**

Enables or Disables BIOS ACPI Auto Configuration

| Aptio Setup Utility<br>Advanced                                 | y - Copyright (C) 2010 Ame                       | rican Megatrends, Inc.                                                                                                    |
|-----------------------------------------------------------------|--------------------------------------------------|----------------------------------------------------------------------------------------------------|
| ACPI Settings                                                   |                                                  | Enables or Disables                                                                                                    |
| Enable ACPI Auto Conf                                           |                                                  | Configuration.                                                                                                    |
| Enable Hibernation<br>ACPI Sleep State<br>Lock Legacy Resources | [Enabled]<br>[S3 (Suspend to RAM)]<br>[Disabled] |                                                                                                    |
| Disal<br>Enab                                                   | Enable ACPI Auto Configura<br>oled<br>led        | tion<br>ct Screen<br>ct Item<br>Enter: Select<br>+/-: Change Opt.<br>F1: General Help<br>F2: Previous Values<br>F3: Optimized Defaults<br>F4: Save & Exit<br>ESC: Exit |
| Version 2.10.1208                                               | . Copyright (C) 2010 Ameri                       | can Megatrends, Inc.<br>AB                                                                                                    |

### Default: Disabled

# **Enable Hibernation**

Enables or Disables System ability to Hibernate. This option may be not effective with some OS.

| $\geq$ | ACPI | Sleep | State |
|--------|------|-------|-------|
| ·      |      | Ciccp | orare |

| SETTING         | DESCRIPTION                                     |
|-----------------|-------------------------------------------------|
| Suspend Disable | System ability to Hibernate (OS/S3 Sleep State) |
| S1              | CPU Stop Clock                                  |
| S3              | Suspend to RAM                                  |

Default: S3 (Suspend to RAM)

# Lock Legacy Resources

Enables or Disable Lock of Legacy Resource.

Default: Disable

### > TPM SUPPORT

| Aptio Setup Utili<br>Advanced            | ty - Copyright (C) 2.          | 010 American Megatrends, Inc.                                                                                                    |
|------------------------------------------|--------------------------------|----------------------------------------------------------------------------------------------------|
| TPM Configuration<br>TPM SUPPORT         | [Disable]                      | Enables or Disables TFM<br>support. O.S. will not<br>show TFM. Reset of<br>platform is required.                                                                                                    |
| Current TPM Status Ir<br>TPM SUPPORT OFF | nformation                     |                                                                                                    |
|                                          | TPM SUPPO<br>Disable<br>Enable | <pre>RT<br/>&gt;: Select Screen<br/>↑↓: Select Item<br/>Enter: Select<br/>+/-: Change Opt.<br/>F1: General Help<br/>F2: Previous Values<br/>F3: Optimized Defaults<br/>F4: Save &amp; Exit<br/>ESC: Exit</pre> |
| version 2.10.120                         | o. Copyright (C) 201           | o American Megatrenos, inc.<br>AB                                                                                                    |

# Default: Disable

# > CPU Configuration

| Aptio Setup Utility<br>Advanced                                                                                   | r - Copyright (C) 2010 Ame                               | erican Megatrends, Inc.                                                      |
|----------------------------------------------------------------------------------------------------|----------------------------------------------------------|------------------------------------------------------------------------------|
| CPU Configuration                                                                                                 |                                                          | Disabled for Windows XP                                                      |
| Intel(R) Core(TM) i5-25<br>Processor Stepping<br>Microcode Revision<br>Max Processor Speed<br>Min Processor Speed | 515E CPU @ 2.50GHz<br>206a7<br>12<br>2500 MHz<br>800 MHz |                                                                              |
| Processor Speed<br>Processor Cores<br>Intel HT Technology<br>EMT64                                                | 1200 MHz<br>2<br>Supported<br>Supported                  | ×: Select Screen<br> ↓: Select Item                                          |
| Limit CPUID Maximum<br>Execute Disable Bit<br>Hardware Prefetcher<br>Adjacent Cache Line P                        | [Disabled]<br>[Enabled]<br>[Enabled]<br>[Enabled]        | Enter: Select<br>+/-: Change Opt.<br>F1: General Help<br>F2: Previous Values |
| Intel Virtualization<br>Local x2APIC<br>Factory long duration                                                     | [Disabled]<br>[Disabled]<br>35 Watts                     | F3: Optimized Defaults<br>F4: Save & Exit<br>ESC: Exit                       |
| Version 2.10.1208.                                                                                                | Copyright (C) 2010 Amer:                                 | ican Megatrends, Inc.<br>AB                                                  |

# Limit CPUID Maximum

Disabled for Windows XP

# **Execute Disable Bit**

XD can prevent certain classes of malicious buffer overflow attacks when combined with a supporting OS (Windows Server 2003 SP1, Windows XP SP2, SuSE Linux 9.2, RedHat Enterprise 3 Update 3.)

# > Hardware Prefetcher

To turn on/off the MLC streamer prefetcher.

# > Adjacent Cache Line Prefetch

To turn on/off prefetching of adjacent cache lines.

# > Intel Virtualization Technology

When enabled, a VMM can utilize the additional hardware capabilities provided by Vanderpool Technology

# Local x2APIC

Enable Local x2APIC. Some OSes do not support this.

# > SATA Configuration

# SATA Device Options Settings

| Aptio Setup Utility<br>Advanced                                                                                     | 7 - Copyright (C) 2010 Amer                                                                         | ican Megatrends, Inc.                                                                                                    |
|----------------------------------------------------------------------------------------------------|----------------------------------------------------------------------------------------------------|----------------------------------------------------------------------------------------------------|
| SATA Controller(s)<br>SATA Mode Selection<br>SATA Test Mode<br>Aggressive LPM Suppor<br>Software Feature Mask C     | [Enabled]<br>[AHCI]<br>[Disabled]<br>[Enabled]<br>Configuration                                     | Enable or disable SATA<br>Device.                                                                                                    |
| Serial ATA Port O<br>Software Preserve<br>Port O<br>Hot Plug<br>External SATA<br>SATA Device Type<br>Spin Up Device | TOSHIBA MK1665 (160.0GB<br>SUPPORTED<br>[Enabled]<br>[Disabled]<br>[Hard Disk Driver]<br>[Disabled] | <pre>&gt;&lt;: Select Screen 11: Select Item Enter: Select +/-: Change Opt. F1: General Help F2: Previous Values F3: Optimized Defaults F4: Save &amp; Exit ESC: Exit</pre> |
| Version 2.10.1208.                                                                                                  | Copyright (C) 2010 Americ                                                                           | an Megatrends, Inc.<br>AB                                                                                                    |

### > SATA Mode

Determines how SATA controllers(s) operate. The options are IDE, AHCI and RAID.

> Aggressive LPM Suppor

Enables PCH to aggressively enter link power state. The options are Enabled and Disabled.

### **Software Feature Mask Configuration**

Enable or disable RAIDO  $\sim$  1  $\sim$  2  $\sim$  5  $\sim$  10  $\sim$  Intel Rapid Recovery  $\sim$  OROM UI and BANNER  $\sim$  HDD Unlock  $\sim$  LED Locate  $\sim$  IRRT Only on eSATA

| Aptio Setup Utilit<br>Advanced                                                                                                    | y - Copyright (C                                                                                     | ) 2010 American Megatrends, Inc.                                                                                                    |
|----------------------------------------------------------------------------------------------------|----------------------------------------------------------------------------------------------------|----------------------------------------------------------------------------------------------------|
| RAIDO<br>RAIDI<br>RAIDIO<br>RAID5<br>Intel Rapid Recovery<br>OROM UI and BANNER<br>HDD Unlock<br>LED Locate<br>IRRT Only on eSATA | [Enabled]<br>[Enabled]<br>[Enabled]<br>[Enabled]<br>[Enabled]<br>[Enabled]<br>[Enabled]<br>[Enabled] | Enable or disable RAIDO<br>feature.                                                                                                    |
|                                                                                                    |                                                                                                    | <pre>&gt;: Select Screen 11: Select Item Enter: Select +/-: Change Opt. F1: General Help F2: Previous Values F3: Optimized Defaults F4: Save &amp; Exit ESC: Exit</pre> |
| Version 2.10.1208                                                                                                    | .Copyright (C) :                                                                                     | 2010 American Megatrends, Inc.<br>AB                                                                                                    |

| Aptio Setup Utility<br>Advanced               | / - Copyright (C) 2010 Ameri | can Megatrends, Inc.                           |
|-----------------------------------------------|------------------------------|------------------------------------------------|
| Platform Thermal Config                       | guration                     | This value controls the                        |
| Critical Trip Point                           | [POR]                        | Critical Trip Point -                          |
| Active Trip Point Hi<br>Active Trip Point O F | [71 C]<br>100                | the point in which the OS will shut the system |
| Active Trip Point Lo                          | [55 C]<br>75                 | off.                                           |
| Passive Trip Point                            | [95 C]                       | Of Record (POR) for all                        |
| Passive TCl Value<br>Passive TC2 Value        | 1<br>5                       | Intel mobile processors.                       |
| Passive TSP Value                             | 10                           | ×: Select Screen                               |
| ME SMBus Thermal Repo                         | [Disabled]                   | Enter: Select                                  |
| PCH Thermal Device                            | [Disabled]                   | F1: General Help                               |
| MCH Temp Read<br>PCH Temp Read                | [Enabled]<br>[Enabled]       | F2: Previous Values<br>F3: Optimized Defaults  |
| CPU Energy Read                               | [Enabled]                    | F4: Save & Exit                                |
| CPU Temp Read                                 | [FU9DTed]                    | ESC: EXIT                                      |
| Version 2.10.1208                             | . Copyright (C) 2010 America | n Megatrends, Inc.<br>AB                       |

# > Critical Trip Point

This value controls the temperature of the ACPI critical Trip point—the point in which the OS will shut the system off.

- > Active Trip Point Hi
- Active Trip Point 0 F
- > Active Trip Point LO
- Active Trip Point 1 F
- Passive Trip Point
- ME SMBus Thermal Reporting

Enable/Disable ME SMBus Thermal Reporting Configuration.

- **PCH Thermal Device**
- MCH Temp Read
- **PCH Temp Read**
- > CPU Energy Read
- > CPU Temp Read

Enable/Disable PCH Thermal Device 、 MCH Temp Read 、 PCH Temp Read 、 CPU Energy Read 、 CPU Temp Read

Intel Anti-Theft Technology Configuration

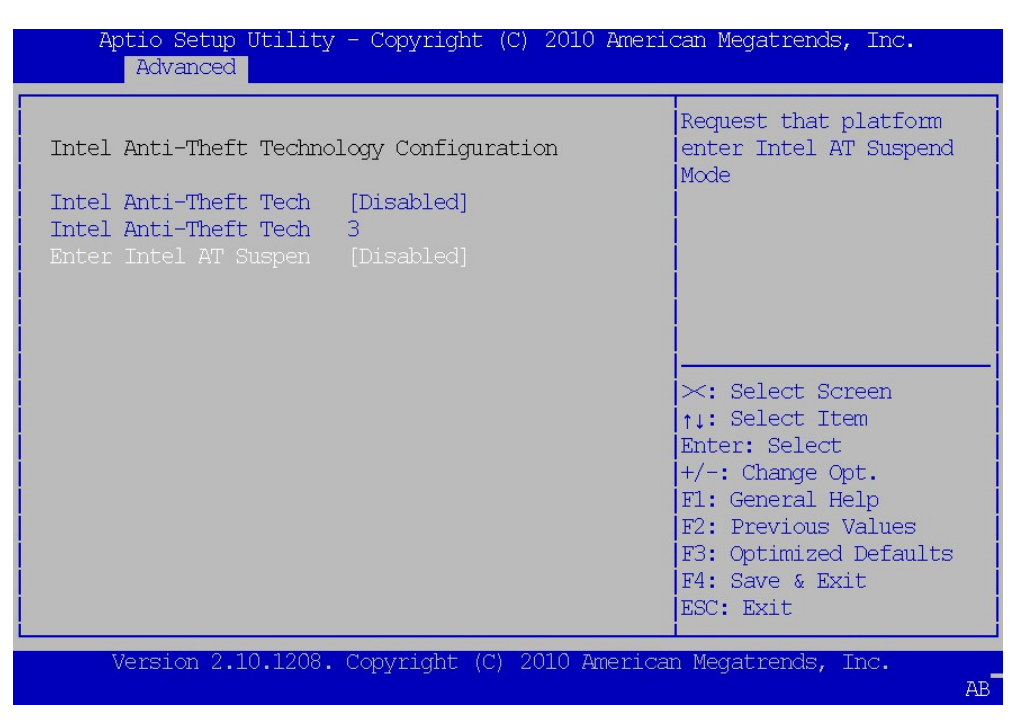

# Intel Anti-Theft Tech

Enable/Disable Intel AT in BIOS for testing only

| Intel AMT<br>Intel AMT Setup Promp<br>BIOS Hotkey Pressed<br>MEBx Selection Screen<br>Verbose Mebx Output<br>Hide Un-Configure ME<br>MEBx Debug Message Ou<br>Un-Configure ME<br>Intel AMT Password Wr<br>Amt Wait Timer<br>ASF<br>Activate Remote Assis<br>USB Configure<br>PET Progress | [Enabled]<br>[Enabled]<br>[Disabled]<br>[Disabled]<br>[Enabled]<br>[Disabled]<br>[Disabled]<br>[Disabled]<br>[Enabled]<br>[Disabled]<br>[Enabled]<br>[Enabled]<br>[Enabled] | Enable/Disable Intel<br>(R) Active Management<br>Technology BIOS<br>Extension.<br>Note : iAMT H/W is<br>always enabled.<br>This option just<br>controls the BIOS<br>extension execution.<br>: Select Screen<br>ti: Select Item<br>Enter: Select<br>+/-: Change Opt. |
|----------------------------------------------------------------------------------------------------|----------------------------------------------------------------------------------------------------|----------------------------------------------------------------------------------------------------|
| Intel AMT SPI Protect<br>AMT CIRA Timeout                                                                                                    | [Disabled]<br>0                                                                                                    | F1: General Help<br>F2: Previous Values<br>F3: Optimized Defaults<br>F4: Save & Exit<br>ESC: Exit                                                                                                    |

# Intel AMT

Enable/Disable Intel<sup>®</sup> Active Management Technology BIOS Extenstion.

Note: iAMT H/W is always enabled. This option just controls the BIOS extension execution. If enabled, this requires additional firmware in the SPI device.

# > Intel AMT Setup Prompt

OEMFLag Bit 0: Enable/Disable Intel AMT Setup Prompt to wait for hot-key to enter setup.

**BIOS Hotkey Pressed** 

OEMFLag Bit 1: Enable/Disable BIOS hotkey press.

MeBx Selection Screen

OEMFLag Bit 2: Enable/Disable MEBx selection screen.

> Verbose Mebx Output

OEMFLag Bit 3: Enable/Disable Verbose Mebx Output.

# **Hide Un-Configure ME Confirmation**

OEMFLag Bit 6: Hide Un-Configure ME without password Confirmation Prompt.

# MeBx Debug Message Output

OEMFLag Bit 14: Enable MEBx debug message output.

**Un-Configure ME** 

OEMFLag Bit 15: Un-Configure ME without password.

# > Intel AMT Password Write Enabled

Enable/Disable Intel AMT Password Write. Password is writeable when set Enable.

# > Amt Wait Timer

Set timer to wait before sending ASF\_GET\_BOOT\_OPTIONS.

# > ASF

Enable/Disable Alert Specification Format.

# Activate Remote Assistance Process

Trigger CIRA boot.

# **USB Configure**

Enable/Disable USB Configure function.

# > PET Progress

User can Enable/Disable PET Events progress to received PET events or not.

# Intel Amt SPI Protected

Enable/Disable Intel AMT SPI write protect.

# **USB Configuration**

| Aptio Setup Utility<br>Advanced                                                                  | v - Copyright (C) 2010 Am      | erican Megatrends, Inc.                                                                                                    |
|--------------------------------------------------------------------------------------------------|--------------------------------|----------------------------------------------------------------------------------------------------|
| USB Configuration                                                                                |                                | Enables Legacy USB                                                                                                    |
| USB Devices:<br>1 Keyboard, 1 Mou                                                                | use, 3 Hubs                    | disables legacy support<br>if no USB devices are<br>connected. DISABLE                                                                                                  |
| Legacy USB Support<br>EHCI Hand-off                                                              | [Enabled]<br>[Disabled]        | option will keep USB<br>devices available only<br>for EFI applications.                                                                                                 |
| USB hardware delays a<br>USB transfer time-out<br>Device reset time-out<br>Device power-up delay | [20 sec]<br>[20 sec]<br>[Auto] | <pre>&gt;: Select Screen  ti Select Item Enter: Select +/-: Change Opt. F1: General Help F2: Previous Values F3: Optimized Defaults F4: Save &amp; Exit ESC: Exit</pre> |
| Version 2.10.1208.                                                                               | . Copyright (C) 2010 Amer      | ican Megatrends, Inc.<br>AB                                                                                                    |

### Legacy USB support

Enables Legacy USB support. AUTO option disable legacy support if no USB devices are connected. DISABLE option will keep USB devices available only for EFI applications.

# **ECHI Hand-off**

This is a workaround for OSes without EHCI hand-off support. The EHCI ownership change should be claimed by EHCI driver.

### Default: Disabled

### **USB transfer time-out**

The time-out value for control, bulk, and Interrupt transfers.

Default: 20 sec

| Aptio Setup Utility - Copyright (C) 2010 A<br>Advanced                                                                                                    | merican Megatrends, Inc.                                                                                                    |
|----------------------------------------------------------------------------------------------------|----------------------------------------------------------------------------------------------------|
| USB Configuration<br>USB Devices:<br>1 Keyboard, 1 Mouse, 3 Hubs                                                                                                    | The time-out value for<br>Control, Bulk, and<br>Interrupt transfers.                                                                                                    |
| Legacy USB Support [Enabled]<br>EHCI Hand-off USB transfer time-ou<br>USB hardware delays a<br>USB transfer time-out<br>Device reset time-out<br>Device power-up delay | t<br>Select Screen<br>Select Item<br>r: Select<br>+/-: Change Opt.<br>F1: General Help<br>F2: Previous Values<br>F3: Optimized Defaults<br>F4: Save & Exit<br>ESC: Exit |
| Version 2.10.1208. Copyright (C) 2010 Ame                                                                                                    | rican Megatrends, Inc.<br>AB                                                                                                    |

# Devices reset time-out

USB mass storage device Start Unit command time-out.

# Default: 20 sec

# Devices power-up delay

Maximum time the device will take before it properly reports itself to the Host Controller. "Auto" uses default value: for a Root port it is 100 ms, for a Hub port the delay is taken from Hub descriptor.

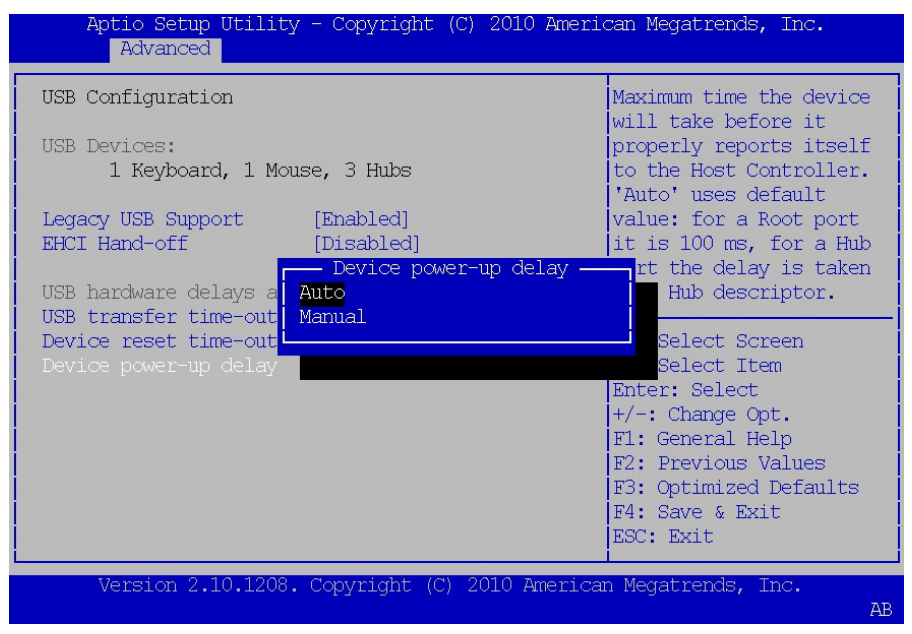

Default: Auto

# **F81216** Secondary Super IO Configuration

System Super IO Chip Parameters.

| Aptio Setup Utility<br>Advanced                                                                                          | y - Copyright (C) 2010 Amer:                                                      | ican Megatrends, Inc.                                                                                                    |
|----------------------------------------------------------------------------------------------------|-----------------------------------------------------------------------------------|----------------------------------------------------------------------------------------------------|
| F81216 Secondary Super<br>Super IO Chip<br>F81216 Serial Port 0 Co<br>F81216 Serial Port 1 Co<br>F81216 Serial Port 2 Co | IO Configuration<br>Fintek F81216<br>onfiguration<br>onfiguration<br>onfiguration | Set Parameters of<br>Serial Port O (COMA)                                                                                                    |
|                                                                                                    |                                                                                   | <pre>&gt;: Select Screen  il: Select Item Enter: Select +/-: Change Opt. F1: General Help F2: Previous Values F3: Optimized Defaults F4: Save &amp; Exit ESC: Exit</pre> |
| Version 2.10.1208                                                                                                    | . Copyright (C) 2010 America                                                      | an Megatrends, Inc.<br>AB                                                                                                    |
| F81216 Serial Port O Con<br>Aptio Setup Utility                                                                          | n <mark>figuration</mark><br>y - Copyright (C) 2010 Amer                          | ican Megatrends, Inc.                                                                                                    |
| Advanced                                                                                                    |                                                                                   |                                                                                                    |
| F81216 Serial Port O Co                                                                                                  | onfiguration                                                                      | Enable or Disable                                                                                                    |
| Serial Port<br>Device Settings                                                                                           | [Enabled]<br>IO=3F8h; IRQ=4;                                                      | Serial Fort (COM)                                                                                                    |
| Change Settings<br>Device Mode                                                                                           | [IO=3F8h; IRQ=4;]<br>[Serial Port Functi]                                         |                                                                                                    |
|                                                                                                    |                                                                                   | ×: Select Screen<br>↑↓: Select Item<br>Enter: Select                                                                                                    |
|                                                                                                    |                                                                                   | +/-: Change Opt.<br>F1: General Help<br>F2: Previous Values<br>F3: Optimized Defaults<br>F4: Save & Exit<br>ESC: Exit                                                    |

Set Parameters of Serial Ports. User can Enable/Disable the serial port and Select an optimal settings for the Super IO Device. Enable or Disable Serial Port (COM)

Default: Enable

 $\geq$ 

# Serial Port Console Redirection

| Aptio Setup Utility                                                                                             | - Copyright (C) 2010 Ameri                                                      | .can Megatrends, Inc.                                                                                                 |
|----------------------------------------------------------------------------------------------------|---------------------------------------------------------------------------------|----------------------------------------------------------------------------------------------------|
| COMO (Disabled)<br>Console Redirection                                                                          | Port Is Disabled                                                                | Console Redirection<br>Enable or Disable.                                                                             |
| <b>COM1 (Disabled)</b><br>Console Redirection                                                                   | Port Is Disabled                                                                |                                                                                                    |
| COM2 (Disabled)<br>Console Redirection                                                                          | Port Is Disabled                                                                |                                                                                                    |
| COM4(Pci Dev22,Func3)<br>Console Redirection<br>Console Redirection Set                                         | [Enabled]<br>tings                                                              | ×: Select Screen<br>↑↓: Select Item<br>Enter: Select                                                                  |
| Serial Port for Out-of-<br>Windows Emergency Manag<br>Console Redirection<br>Out-of-Band Mgmt Port<br>Data Bits | Band Management/<br>ement Services (EMS)<br>[Enabled]<br>[COMO (Disabled)]<br>8 | +/-: Change Opt.<br>F1: General Help<br>F2: Previous Values<br>F3: Optimized Defaults<br>F4: Save & Exit<br>ESC: Exit |
| Version 2.10.1208.                                                                                              | Copyright (C) 2010 America                                                      | an Megatrends, Inc.<br>AB                                                                                             |

#### Console Redirection

Console Redirection Enable/Disable.

### Out-of-Band Mgmt Port

Microsoft Windows Emergency Management Services (EMS) allows for remote management of a Windows Server

OS through a serial port.

### Terminal Type

VT-UTF8 is the preferred terminal type for out-of-band management. The next best choice is VT100+ and then VT100.

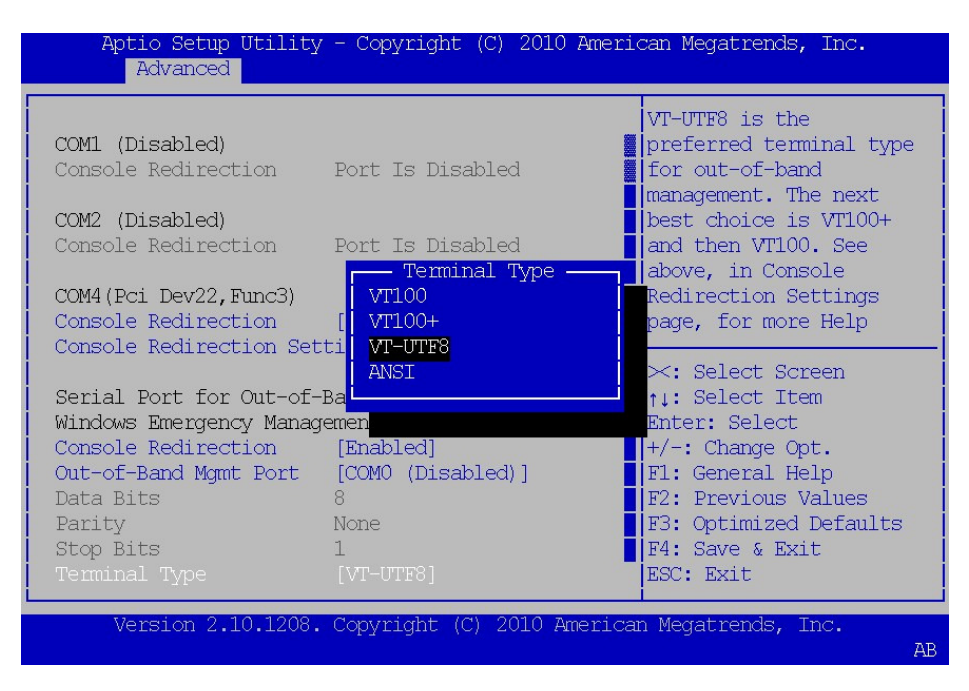

# > Sandybridge DTS Configuration

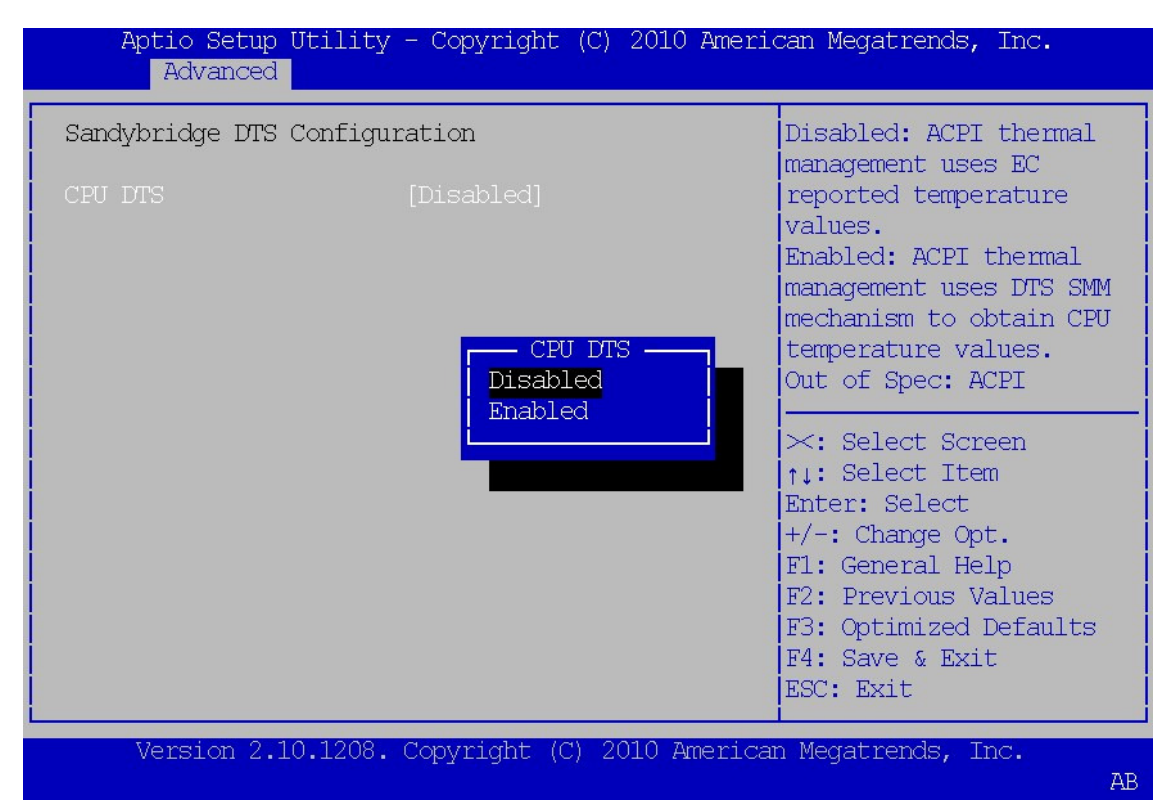

### CPU DTS

Disabled: ACPI thermal management uses EC reported temperature values.

Enabled: ACPI thermal management uses DTS SMM mechanism to obtain CPU temperature values.

# > Sandybridge PPM Configuration

| Aptio Setup Utility<br>Advanced                                                         | r - Copyright (C)                                          | 2010 American Megatrends, Inc.                                                                                                    |
|-----------------------------------------------------------------------------------------|------------------------------------------------------------|----------------------------------------------------------------------------------------------------|
| Sandybridge PPM Configu<br>EIST<br>Turbo Mode<br>CPU C3 Report<br>CPU C6 report         | ration<br>[Enabled]<br>[Enabled]<br>[Enabled]<br>[Enabled] | Enable/Disable Intel<br>SpeedStep                                                                                                    |
| CPU C7 report<br>Long duration power l<br>Long duration maintai<br>Short duration power | [Enabled]<br>0<br>28<br>0                                  |                                                                                                    |
| TCC active offset                                                                       | 0                                                          | <pre>&gt;: Select Screen  ↑↓: Select Item Enter: Select +/-: Change Opt. F1: General Help F2: Previous Values F3: Optimized Defaults F4: Save &amp; Exit ESC: Exit</pre> |
| Version 2.10.1208.                                                                      | Copyright (C) 20                                           | )10 American Megatrends, Inc.<br>AB                                                                                                    |

# EIST

Enable/Disble Intel SpeedStep.

### Turbo Mode

Turbo Mode.

# **CPU C3 Report**

Enable/Disable CPU C3(ACPI C2) report to OS.

# **CPU C6 Report**

Enable/Disable CPU C6(ACPI C3) report to OS.

# **CPU C7 Report**

Enable/Disable CPU C7(ACPI C3) report to OS.

# **Chipset Settings**

This section allows you to configure and improve your system and allows you to set up some system features according to your preference.

| Aptio Setup Utility - Copyright (C) 2            | 2010 American Megatrends, Inc.                                                                                                    |
|--------------------------------------------------|----------------------------------------------------------------------------------------------------|
| Main Advanced <mark>Chipset</mark> Boot Security | Save & Exit                                                                                                    |
| System Agent (SA) Configuration                  | System Agent (SA)                                                                                                    |
| PCH-IO Configuration                             | Parameters                                                                                                    |
|                                                  | <pre>&gt;&lt;: Select Screen 11: Select Item Enter: Select +/-: Change Opt. F1: General Help F2: Previous Values F3: Optimized Defaults F4: Save &amp; Exit ESC: Exit</pre> |
| Version 2.10.1208. Copyright (C) 201             | .0 American Megatrends, Inc.<br>AB                                                                                                    |

System Agent (SA) Configuration

| Aptio Setup Utility<br>Chipse                                                                                                    | r - Copyright (C) 20.<br>t                          | LO American Megatrends, Inc.                                                                                                    |
|----------------------------------------------------------------------------------------------------|-----------------------------------------------------|----------------------------------------------------------------------------------------------------|
| System Agent RC Versi<br>VT-d Capability                                                                                                    | 1.1.1.1<br>Supported                                | Check to enable VT-d<br>function on MCH.                                                                                                    |
| VT-d<br>CHAP Device (B0:D7:F0<br>Thermal Device (B0:D4<br>Enable NB CRID                                                                           | [Enabled]<br>[Disabled]<br>[Disabled]<br>[Disabled] |                                                                                                    |
| Graphics Configuration<br>DMI Configuration<br>NB PCIE Configuration<br>Memory Configuration<br>Memory Thermal Configur<br>GT - Power Management C | ation<br>Control                                    | <pre>&gt;: Select Screen ↑↓: Select Item Enter: Select +/-: Change Opt. F1: General Help F2: Previous Values F3: Optimized Defaults F4: Save &amp; Exit ESC: Exit</pre> |
| Version 2.10.1208.                                                                                                    | Copyright (C) 2010                                  | American Megatrends, Inc.<br>AB                                                                                                    |

# ≻ VT-d

Check to enable VT-d function on MCH.

### > Enable NB CRID

Enable or disable NB CRID WorkAround.

| Aptio Setup Utility<br>Chipse                                                                                                    | - Copyright (C)<br>t                                                 | ) 2010 American Megatrends, Inc.                                                                                                    |
|----------------------------------------------------------------------------------------------------|----------------------------------------------------------------------|----------------------------------------------------------------------------------------------------|
| Graphics Configuration<br>IGFX VBIOS Version<br>IGfx Frequency<br>Graphics Turbo IMON C                                             | 2098<br>650 MHz<br><mark>31</mark>                                   | Graphics turbo IMON<br>current values<br>supported (14-31)                                                                                                    |
| Primary Display<br>Internal Graphics<br>GTT Size<br>Aperture Size<br>DVMT Pre-Allocated<br>DVMT Total Gfx Mem<br>Gfx Low Power Mode | [Auto]<br>[Auto]<br>[2MB]<br>[256MB]<br>[64M]<br>[256M]<br>[Enabled] | <pre>&gt;: Select Screen ↑↓: Select Item Enter: Select +/-: Change Opt. F1: General Help F2: Previous Values F3: Optimized Defaults F4: Save &amp; Exit ESC: Exit</pre> |
| Version 2.10.1208.                                                                                                    | Copyright (C) 2                                                      | 2010 American Megatrends, Inc.<br>AB                                                                                                    |

#### Primary Display

Select which of IGFX/PEG/PCI Graphics device should be Primary Display Or select SG for Switchable Gfx.

#### > Internal Graphics

Keep IGD enabled based on the setup options.

### GTT Size

Select the GTT Size: 1MB, 2MB.

#### > Aperture Size

Select the Aperture Size: 128MB, 256MB, 512MB.

#### DVMT Pre-Allocated

Select DVMT 5.0 Pre-Allocated (Fixed) Graphics Memory size used by the Internal Graphics Device: 0M~512M.

#### **DVMT Total Gfx Mem**

Select DVMT5.0 Total Graphic Memory size used by the Internal Graphics Device: 128M, 256M, MAX.

#### **Gfx Low Power Mode**

This option is applicable for SFF only.

# **DMI** Configuration

| Aptio Setup Utility<br>Chipse                                                                                        | r - Copyright (C) 2010 Amer:<br>t                            | ican Megatrends, Inc.                                                                                                    |
|----------------------------------------------------------------------------------------------------|--------------------------------------------------------------|----------------------------------------------------------------------------------------------------|
| DMI Configuration                                                                                                    |                                                              | Enable or disable DMI                                                                                                    |
| DMI                                                                                                    | X4 Gen2                                                      |                                                                                                    |
| DMI Vcl Control<br>DMI Vcp Control<br>DMI Vcm Control<br>DMI Link ASPM Control<br>DMI Extended Synch Co<br>DMI Gen 2 | [Enabled]<br>[Enabled]<br>[LOsL1]<br>[Disabled]<br>[Enabled] | <pre>&gt;: Select Screen ↑↓: Select Item Enter: Select +/-: Change Opt. F1: General Help F2: Previous Values F3: Optimized Defaults F4: Save &amp; Exit ESC: Exit</pre> |

AB

# **NB PCIe Configuration**

| Aptio Setup Utility<br>Chipse                                                                                         | 7 - Copyright (C) 2010 Ameri<br><sup>I</sup> t                                                   | .can Megatrends, Inc.                                                                                                    |
|----------------------------------------------------------------------------------------------------|--------------------------------------------------------------------------------------------------|----------------------------------------------------------------------------------------------------|
| NB PCIe Configuration<br>PEGO<br>PEGO - Gen X<br>PEG1<br>PEG1 - Gen X<br>PEG2<br>PEG2 - Gen X<br>PEG3<br>PEG3 - Gen X | Not Present<br>[Auto]<br>Not Present<br>[Auto]<br>Not Present<br>[Auto]<br>Not Present<br>[Auto] | Configure PEGO B0:D1:F0<br>Gen1-Gen2                                                                                                    |
| Always Enable PEG<br>PEG ASPM<br>ASPM LOs<br>De-emphasis Control                                                      | [Disabled]<br>[ASPM LOsL1]<br>[Both Root and Endp]<br>[-3.5 dB]                                  | <pre>&gt;: Select Screen ↑↓: Select Item Enter: Select +/-: Change Opt. F1: General Help F2: Previous Values F3: Optimized Defaults F4: Save &amp; Exit ESC: Exit</pre> |
| Version 2.10.1208.                                                                                                    | Copyright (C) 2010 America                                                                       | n Megatrends, Inc.<br>AB                                                                                                    |

#### Memory Configuration

| Aptio Setup Utility<br>Chipse | '- Copyright (C) 2010 Ameri<br>t | can Megatrends, Inc.                         |
|-------------------------------|----------------------------------|----------------------------------------------|
| Memory Information            |                                  | Select DIMM timing<br>profile that should be |
| Memory RC Version             | 1.1.1.0                          | used.                                        |
| Memory Frequency              | 1333 Mhz                         |                                              |
| Total Memory                  | 2048 MB (DDR3)                   |                                              |
| CAS Latonar (tCL)             | 2048 MB (DDR3)                   |                                              |
| Minimum delay time            |                                  |                                              |
| CAS to RAS (tRCDm             | 9                                |                                              |
| Row Precharge (tR             | 9                                |                                              |
| Active to Prechar             | 24                               | $\succ$ : Select Screen                      |
|                               |                                  | ↑↓: Select Item                              |
| DIMM profile                  | [Default DIMM profile]           | Enter: Select                                |
| Memory Frequency              | [Auto]                           | +/-: Change Opt.                             |
| Max TOLUD                     | [Dynamic]                        | Fl: General Help                             |
| NMode Support                 | [Auto]                           | F2: Previous Values                          |
| Memory Scrambler              | [Enabled]                        | F3: Optimized Defaults                       |
| RMT Crosser Support           | [Disabled]                       | F4: Save & Exit                              |
| MRC Fast Boot                 | [Enabled]                        | ESC: Exit                                    |
|                               |                                  |                                              |

Version 2.10.1208. Copyright (C) 2010 American Megatrends, I:

AB

#### Memory Thermal Manage

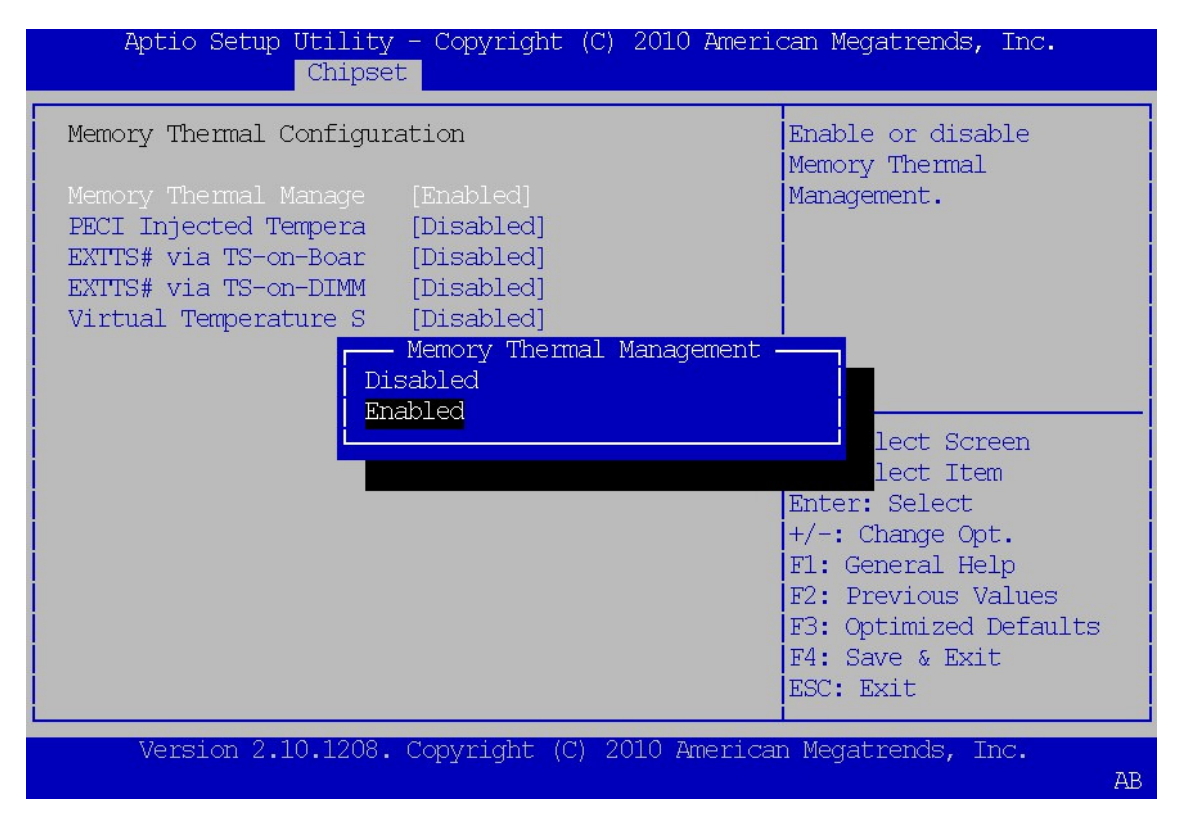

# **GT – Power Management Control**

| Aptio Setup Utility<br>Chipse                | r - Copyright (C<br>t   | C) 2010 Americ | can Megatrends, Inc.                                              |
|----------------------------------------------|-------------------------|----------------|-------------------------------------------------------------------|
| GT - Power Management C<br>GT Info           | Control<br>GT2 (Ox116)  |                | Check to enable render<br>standby support.                        |
| RC6(Render Standby)<br>GT OverClocking Suppo | [Enabled]<br>[Disabled] |                |                                                                   |
|                                              |                         |                |                                                                   |
|                                              |                         |                | ↑↓: Select Item<br>Enter: Select<br>+/-: Change Opt.              |
|                                              |                         |                | F1: General Help<br>F2: Previous Values<br>F3: Optimized Defaults |
|                                              |                         |                | F4: Save & Exit<br>ESC: Exit                                      |
| Version 2.10.1208.                           | Copyright (C)           | 2010 American  | n Megatrends, Inc.<br>AB                                          |

# > PCI Express Configuration

| Aptio Setup Utility<br>Chipse                                                                                                   | / - Copyright (C) 2010 Amer.<br>et                                                                        | ican Megatrends, Inc.                                                                                                    |
|----------------------------------------------------------------------------------------------------|----------------------------------------------------------------------------------------------------|----------------------------------------------------------------------------------------------------|
| Intel PCH RC Version<br>Intel PCH SKU Name                                                                                      | 1.1.2.0<br>QM67                                                                                           | Enable or disable<br>onboard NIC.                                                                                                    |
| PCH LAN Controller<br>Wake on LAN<br>Board Capability<br>EC Turbo Control Mode<br>Azalia<br>Azalia Docking Supp<br>Azalia PME   | [Enabled]<br>[Enabled]<br>[SUS_PWR_DN_ACK]<br>[Disabled]<br>— PCH LAN Controller —<br>Enabled<br>Disabled |                                                                                                    |
| Azalia Internal HDM<br>Azalia HDMI codec<br>Azalia HDMI codec<br>Azalia HDMI codec<br>Display Logic<br>CLKRUN# Logic<br>SB CRID | [Enabled]<br>[Enabled]<br>[Enabled]<br>[Enabled]<br>[Disabled]                                            | : Select Screen<br>: Select Item<br>Enter: Select<br>+/-: Change Opt.<br>F1: General Help<br>F2: Previous Values<br>F3: Optimized Defaults<br>E4: Care 6 Emit |
| BIOS Security Configura                                                                                                    | ation                                                                                                    | ESC: Exit                                                                                                    |
| Version 2.10.1208.                                                                                                    | . Copyright (C) 2010 America                                                                              | an Megatrends, Inc.<br>AB                                                                                                    |

### > Azalia

Control Detectin of the Azalia device.

Disabled = Azalia will be unconditionally disabled.

Enabled = Azalia will be unconditionally enabled. Auto = Azalia will be enabled if present, disabled otherwise.

### Set NAND Management Override

Option to Override NAND Management to allow driver or 3rd parties software to configure the NAND module after POST.

| Aptio Setup Utility<br>Chipse                                           | y - Copyright (C)<br>et                           | 2010 American Megatrends, Inc.                                                                                            |
|-------------------------------------------------------------------------|---------------------------------------------------|----------------------------------------------------------------------------------------------------|
| Azalia HDMI codec<br>Display Logic<br>CLKRUN# Logic<br>SB CRID          | [Enabled]<br>[Enabled]<br>[Enabled]<br>[Disabled] | Option to Override NAND<br>Management to allow<br>driver or 3rd parties<br>software to configure<br>the NAND module after |
| BIOS Security Configura<br>SMI Lock                                     | ation<br>[Disabled]                               | POST.                                                                                                    |
| BIOS Lock<br>GPIO Lock Disa<br>Enat                                     | Set NAND Manageme<br>abled<br>pled                | ent Override —                                                                                                    |
| High Precision Ev<br>High Precision Time                                |                                                   | ect Screen<br>ect Item                                                                                                    |
| SLP_S4 Assertion Widt<br>Restore AC Power Loss<br>Set NAND Management O | [4-5 Seconds]<br>[Power Off]<br>[Enabled]         | +/-: Change Opt.<br>F1: General Help<br>F2: Previous Values                                                               |
| USB Configuration<br>PCI Express Configurati                            | .on                                               | F3: Optimized Defaults<br>F4: Save & Exit<br>ESC: Exit                                                                    |
| Version 2.10.1208.                                                      | Copyright (C) 20                                  | 010 American Megatrends, Inc.<br>AB                                                                                       |

# USB Configuration

### EHCI1

Control the USB EHCI (USB2.0) functions. One EHCI controller must always be enabled.

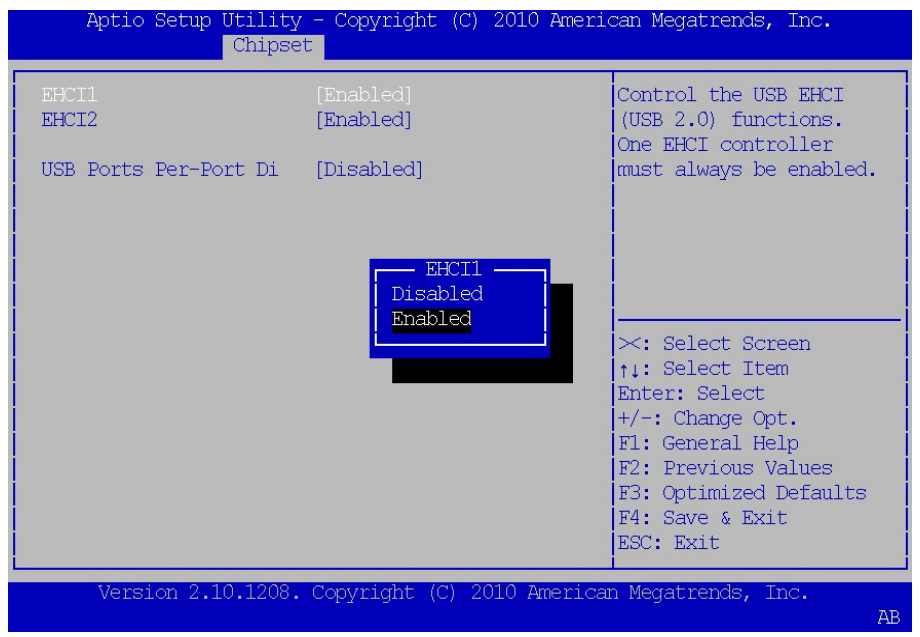

# **PCI Express Configuration**

| Aptio Setup Utility - Copyright (<br>Chipset                                                                          | C) 2010 American Megatrends, Inc.                                                                                                    |
|----------------------------------------------------------------------------------------------------|----------------------------------------------------------------------------------------------------|
| PCI Express Clock Gat[Enabled]DMI Link ASPM Control[L0sL1]DMI Link Extended Syn[Disabled]Subtractive Decode[Disabled] | Enable or disable PCI<br>Express Clock Gating<br>for each root port.                                                                                                    |
| PCI Express Root Port 1<br>PCIE Port 6 is assign                                                                      |                                                                                                    |
|                                                                                                    | <pre>&gt;: Select Screen ↑↓: Select Item Enter: Select +/-: Change Opt. F1: General Help F2: Previous Values F3: Optimized Defaults F4: Save &amp; Exit ESC: Exit</pre> |
| Version 2.10.1208. Copyright (C)                                                                                      | 2010 American Megatrends, Inc.<br>AB                                                                                                    |

# > DMI Clink ASPM Control

The control of Active State Power Management on both NB side and SB side of the DMI Link.

# > DMI Link Extended Synch Control

The control of Extended Synch on SB side of the DMI Link.

# **5.3 Boot**

# Setup Prompt Timeout

Number of seconds to wait for setup activation key. 65535 (0xFFFF) means indefinite waiting.

### Default: 1

| Aptio Setup Utility<br>Main Advanced Chipse                        | y - Copyright (C) 2010 Amer<br>et Boot Security Save & | ican Megatrends, Inc.<br>Exit                                                |
|--------------------------------------------------------------------|--------------------------------------------------------|------------------------------------------------------------------------------|
| Boot Configuration<br>Setup Prompt Timeout<br>Bootup NumLock State | L<br>[On]                                              | Number of seconds to<br>wait for setup<br>activation key.                    |
| Quiet Boot                                                         | [Disabled]                                             | indefinite waiting.                                                          |
| CSM16 Module Verison                                               | 07.64                                                  |                                                                              |
| GateA20 Active<br>Option ROM Messages<br>Interrupt 19 Capture      | [Upon Request]<br>[Force BIOS]<br>[Disabled]           | ×: Select Screen                                                             |
| Boot Option Priorities<br>Boot Option #1<br>Boot Option #2         | [PO: TOSHIBA MK1665]<br>[IBA GE Slot 00C8 v]           | Enter: Select<br>+/-: Change Opt.<br>F1: General Help<br>F2: Previous Values |
| Hard Drive BBS Priorities<br>Network Device BBS Priorities         |                                                        | F3: Optimized Defaults<br>F4: Save & Exit<br>ESC: Exit                       |
| Version 2.10.1208                                                  | . Copyright (C) 2010 Americ                            | an Megatrends, Inc.<br>AB                                                    |

### Bootup NumLock State

Select the keyboard NumberLock State

Default: On

> Quiet Boot

Enable or Disable Quiet Boot Option.

Default: Disable

**GateA20** Active

UPON REQUEST – GA20 can be disabled using BIOS services. Always – do not allow disabling GA20; this option is useful when any RT code is executed above 1MB.

Option ROM Messages

Set display mode for Option ROM. Options are Force BIOS and Keep Current.

Interrupt 19 Canture

Enable: Allows Option ROMs to trap Int 19.

Boot Option Priorities

Sets the system boot order.

# 5.4 Security

#### Administrator Password

This section allows you to configure and improve your system and allows you to set up some system

features according to your preference.

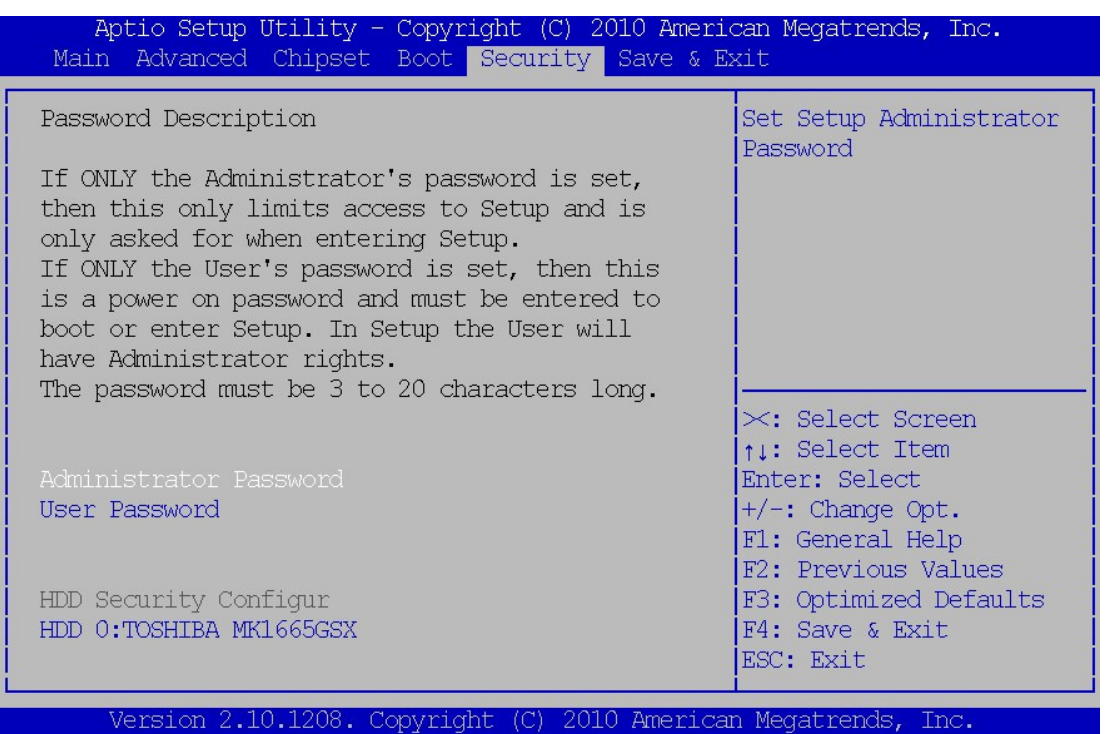

#### Administrator Password

#### Set Setup Administrator Password.

#### **User Password**

Set User Password.

AB

#### 5.5 Save & Exit

Exit system setup after saving the change

| Aptio Setup Utility - Co<br>Main Advanced Chipset Bo                                                     | yright (C) 2010 American Megatrends, Inc.<br>t Security Save & Exit |
|----------------------------------------------------------------------------------------------------|---------------------------------------------------------------------|
| Save Changes and Exit<br>Discard Changes and Exit<br>Save Changes and Reset<br>Discard Changes and Reset | Exit system setup after saving the changes.                         |
| Save Options<br>Save Changes<br>Discard Changes                                                          |                                                                     |
| Restore Defaults                                                                                         |                                                                     |
| Save as User Defaults                                                                                    | ×: Select Screen                                                    |
| Restore User Defaults                                                                                    | ↑↓: Select Item<br>Enter: Select                                    |
| Boot Override                                                                                            | +/-: Change Opt.                                                    |
| PO: TOSHIBA MK1665GSX                                                                                    | F1: General Help                                                    |
| IBA GE Slot 00C8 v1365                                                                                   | F2: Previous Values<br>F3: Optimized Defaults                       |
| Launch EFI Shell from filesy:                                                                            | tem device F4: Save & Exit<br>ESC: Exit                             |
| Version 2.10.1208. Copy:                                                                                 | right (C) 2010 American Megatrends, Inc.                            |

#### Save Changes and Exit

Exit system setup after saving the changes.

#### Disacard Changes and Exit

Exit system setup without saving any changes.

#### Save Changes and Reset

Reset the system after saving the changes.

### Discard Changes and Reset

Reset system setup without saving any changes.

# Save Changes

Save Changes done so far to any of the setup options.

### Discard Changes

Discard Changes done so far to any of the setup options.

AD

#### **Restore Defaults**

Restore/Load Defaults values for all the setup options.

#### Save as User Defaults

Save the changes done so far as User Defaults.

### **Restore User Defaults**

Restore the User Defaults to all the setup options.

### **Boot Override**

Pressing ENTER causes the system to enter the OS.

# > Launch EFI Shell from filesystem device

Attempts to Launch EFI Shell application (Shellx64.efi) from one of the available filesystem devices.